# 豊田市地域子ども会活動費補助金 実績報告マニュアル

豊田市地域子ども会活動費補助金の実績報告は電子申請で受付けます。 このマニュアルを参考にしながら、電子申請を進めてください。

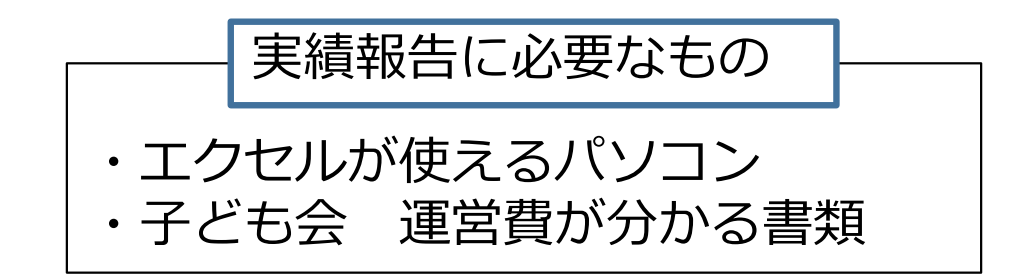

【問合せ】 豊田市 こども・若者部 こども・若者政策課(TEL34-6630)

| 1     | 全体の流れ            | Ρ   | 3  |
|-------|------------------|-----|----|
| 2     | 実績報告書(エクセル)の取得方法 | Ρ   | 4  |
| 3 – 1 | 活動費補助金の様式について    | Ρ   | 7  |
| 3 – 2 | 車両補助金の様式について     | Ρ   | 9  |
| 4     | 実績報告書(エクセル)の入力方法 | Ρ1  | 0  |
| 5     | 実績報告書(エクセル)の提出方法 | P 2 | 29 |

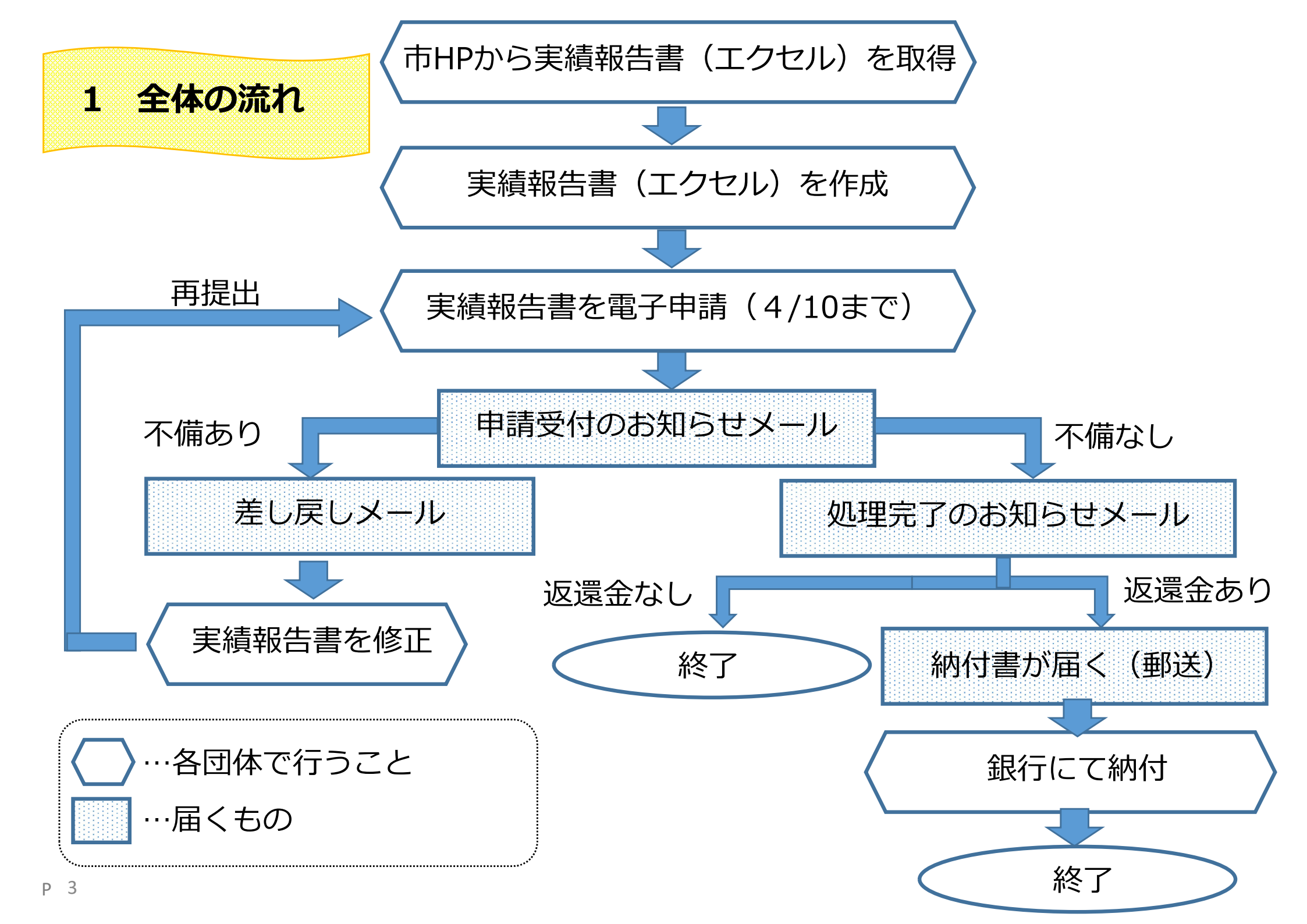

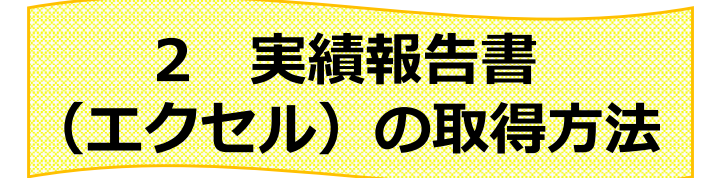

### 実績報告書の様式(エクセル)は豊田市のHPに掲載しています。

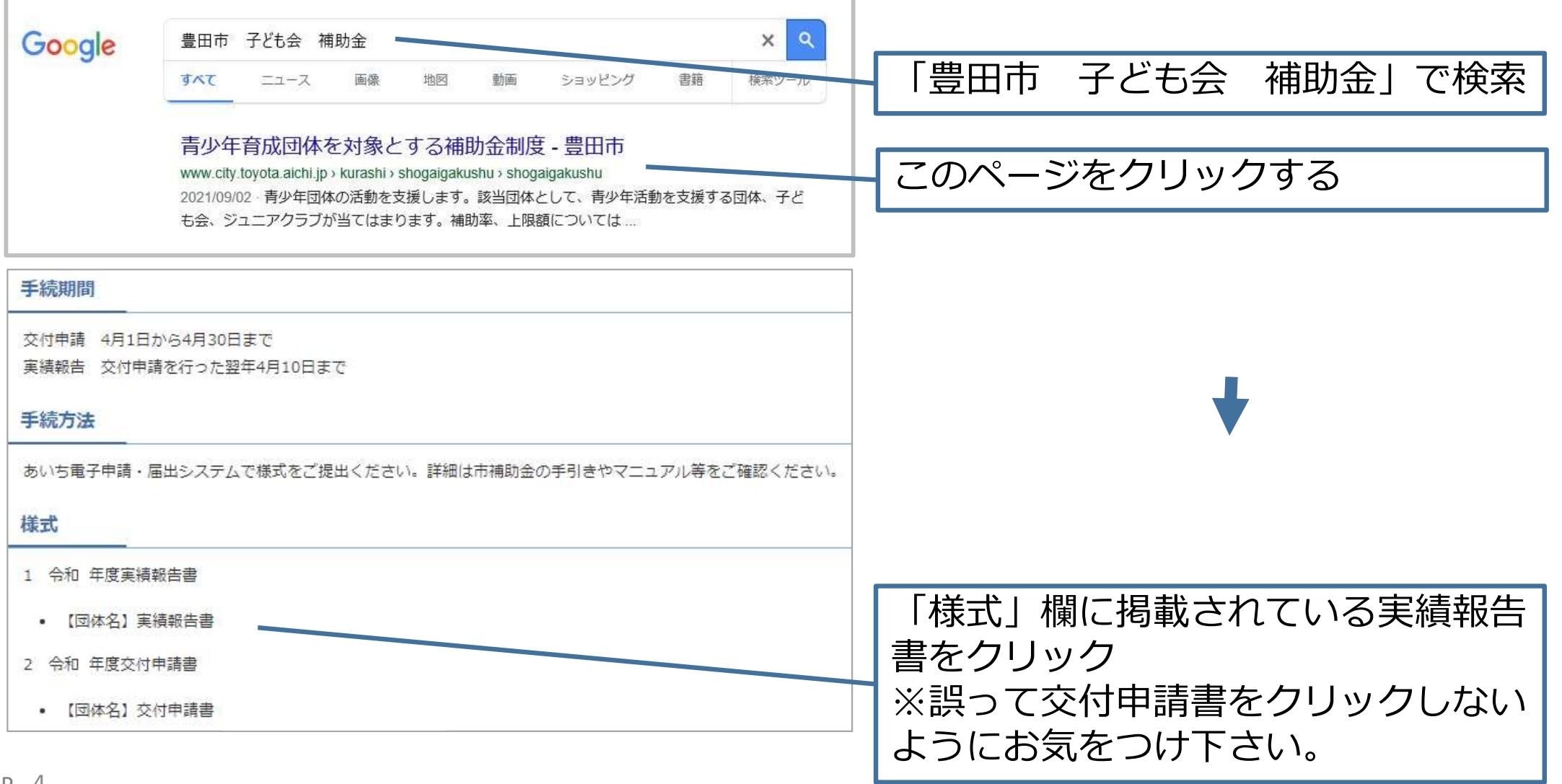

| ファイル | //-/A | 挿入         | ハーンレイアリト         | 议工 | アータ | 权阅 |  |
|------|-------|------------|------------------|----|-----|----|--|
|      |       |            |                  |    |     |    |  |
| J8   | ~     | $ \times $ | $\checkmark f_x$ |    |     |    |  |
| - 11 | ^     | P          | C                | D  | E   | F  |  |
|      | ~     | D          | C                | U  | E   | Г  |  |
| 1    |       |            |                  |    |     |    |  |

コンピューター

名前を付けて保存

エクセルが開かれたら「ファイル」 を押す

※エクセルが開かれない場合、自動 でパソコンにダウンロードされた可 能性があります。その場合の保存場 所の確認方法はパソコンにより異な るため、市役所にお問い合わせいた だいてもお答え致しかねます。

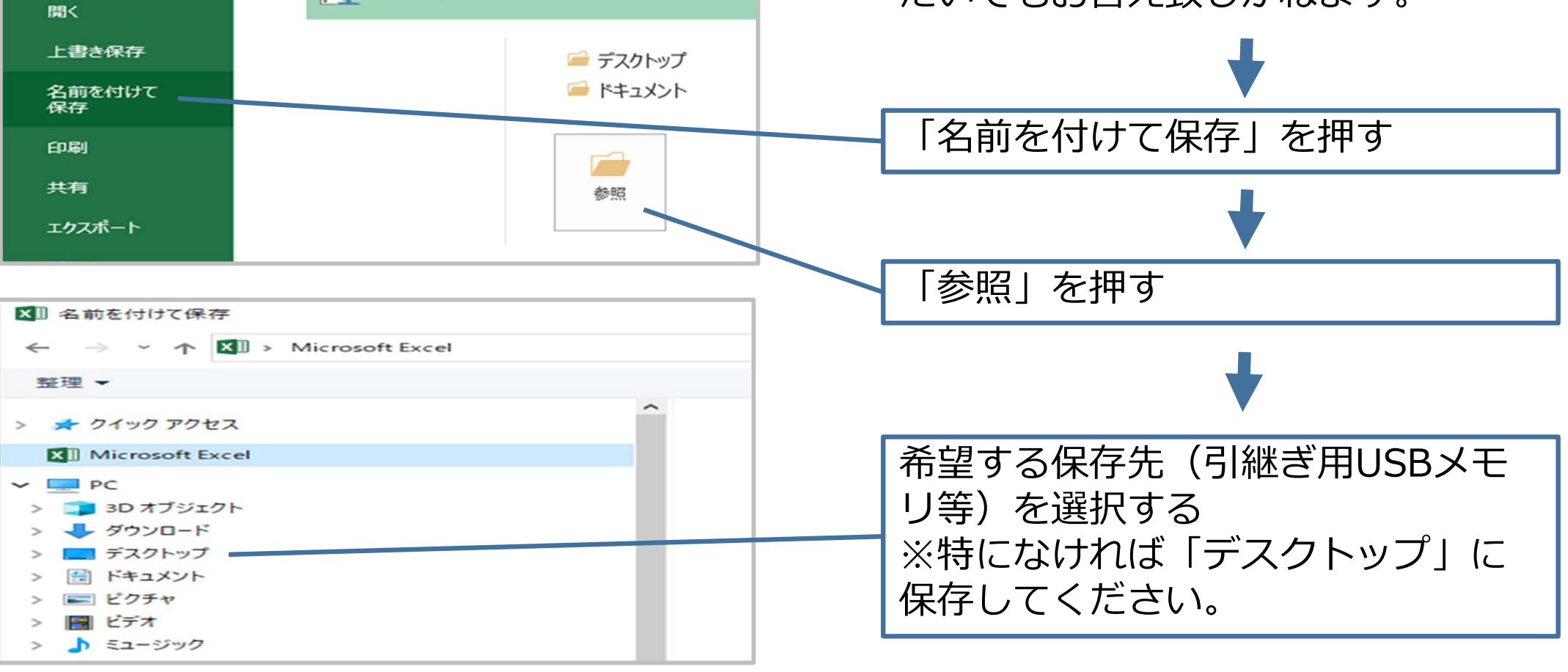

情報

新規

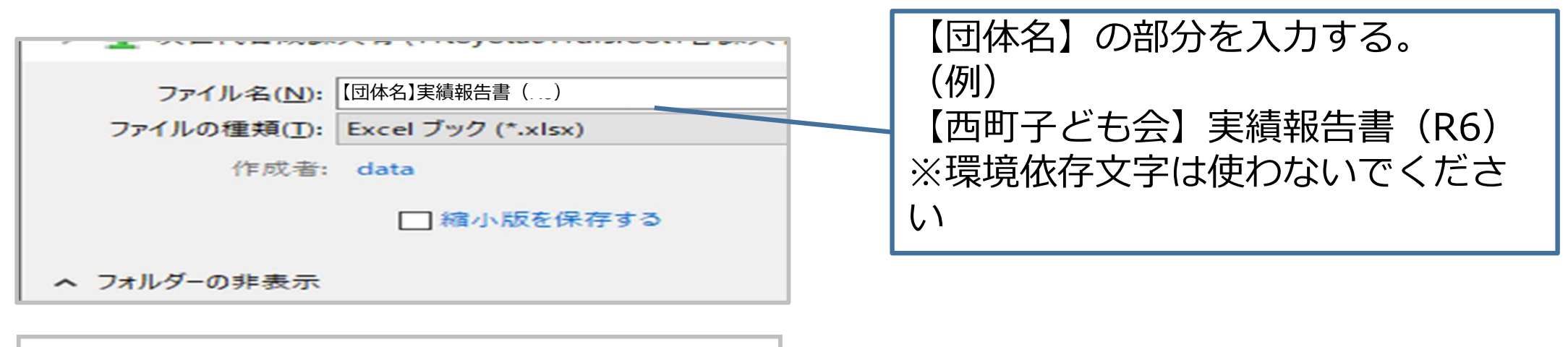

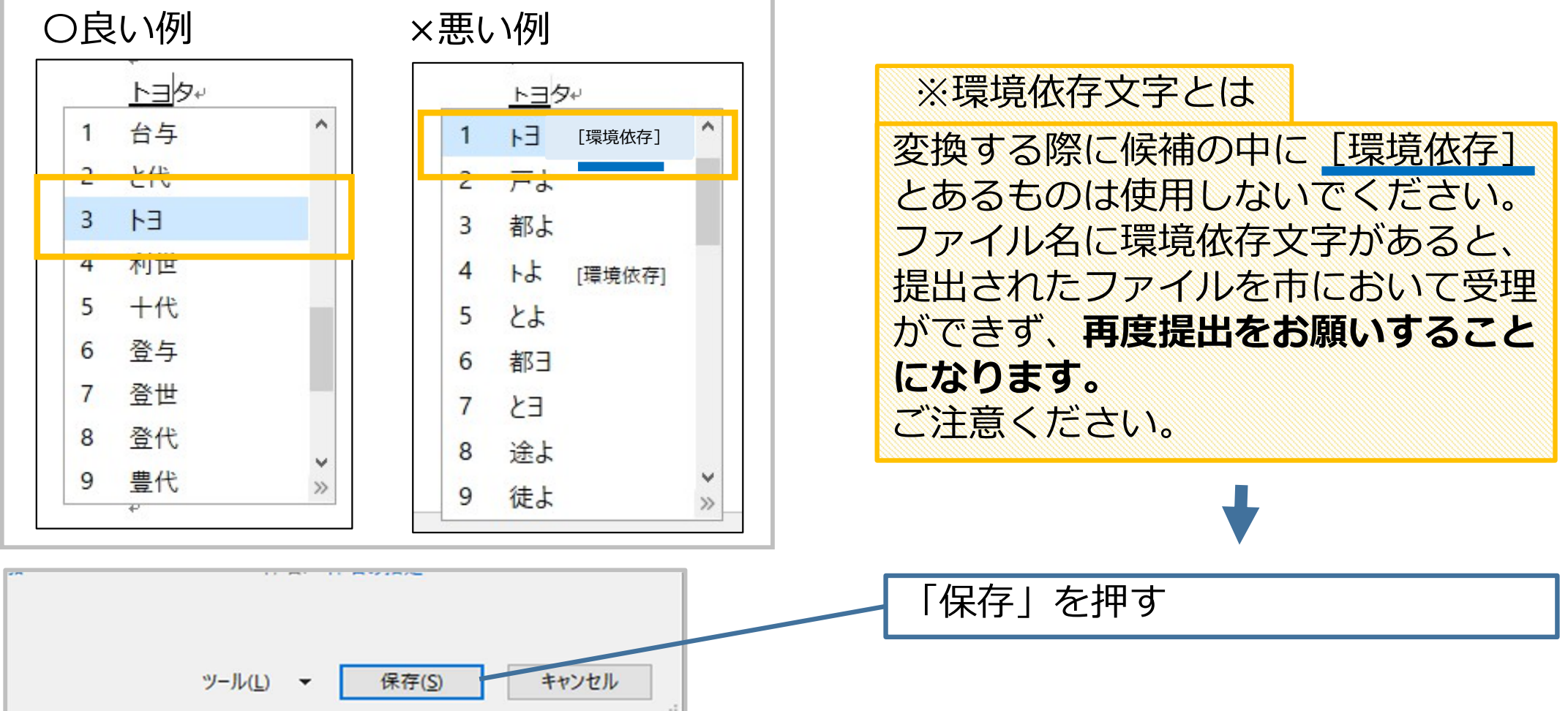

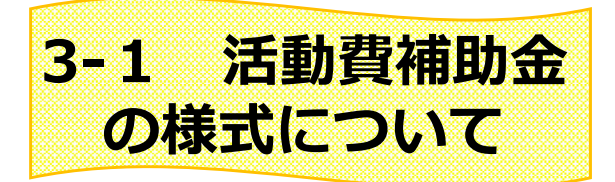

#### エクセルに使ったお金の内訳等を入力することで、この2つの報告書を作成していきます。

| 様式第6号(第12号関係)                    |                                       |                   |                   |       |              |      |     | 合和                | 年度 収支決   | <b>快算書兼事業実</b> | 補報     | 与書       | シュニアウラブ     |
|----------------------------------|---------------------------------------|-------------------|-------------------|-------|--------------|------|-----|-------------------|----------|----------------|--------|----------|-------------|
|                                  |                                       | 令和                | Ŧ                 | 月     | 日            | 1. 1 | RA. |                   |          |                |        |          | (単位:P       |
| 鲁田市车群                            |                                       |                   |                   |       | 10000        | 月:   | H   | 収入区分              | 収入8      | 5              |        | 脱        | 明           |
| as much bedek                    |                                       |                   |                   |       |              | 2    |     | 活動費補助金            | 1        | 费田市            | はり     |          |             |
|                                  |                                       | Ŧ                 | 3                 | -     |              |      |     | 車両補助金             | · · ·    | 费田市            | はり     |          |             |
|                                  | 12:05                                 | 1.1               |                   |       |              | 4    | 1   | 編麟金               | 10       | 前年後            | はり     |          |             |
|                                  | 12.771                                |                   |                   |       |              |      |     |                   |          |                |        |          |             |
|                                  |                                       |                   |                   |       |              |      | _   |                   | <u>(</u> |                |        |          |             |
|                                  | 10 Mg                                 |                   |                   |       | 200 E 70 E 7 |      |     |                   |          |                |        |          |             |
|                                  | -0.47                                 |                   |                   |       | 27-1022      | -    | _   |                   | 33       | -              |        |          |             |
|                                  | <b>\$5</b>                            |                   |                   |       |              | -    | _   |                   | 26       | 35             |        |          |             |
|                                  | 20.20                                 |                   |                   |       |              |      | -   |                   |          | -              |        |          |             |
|                                  | 電話                                    |                   |                   |       |              |      | -   |                   | 44       | 3.5            |        |          |             |
|                                  |                                       | _                 |                   |       |              |      | -   | 载入合計              |          |                |        |          |             |
|                                  | 生年月日                                  | 1                 | Ŧ                 | 月     | 日            | 2.   | 支出  |                   |          |                |        |          | (単位:P       |
|                                  |                                       |                   |                   |       |              |      | -   |                   | 支        | 出額             |        |          | +           |
|                                  |                                       |                   |                   |       |              | 13   | H   | ゆ 離 む             | 補助対象経費   | 補助対象外經費        | WALKE! |          | 121 121 131 |
| 令和 年度                            | 地域子ども                                 | 会活動実績             | 報告書               |       |              |      |     | 青少年団体傷害互助会費       | 0        |                |        | )        | × 150 円     |
|                                  |                                       |                   |                   |       |              |      |     | 地区年会費(地区会費)       |          |                |        |          |             |
|                                  |                                       |                   |                   |       |              |      |     | 校区会費              | S        | £              | 8 - I  | 1        | 0.0111      |
| 和_年 月:日付け豊こ若発第 63                | 4 号で補助会の                              | 交付決定を受け           | ました               |       |              |      |     | 市子連年会費            |          |                |        | 令和       | 5年度分        |
| (1) 午房地域子ども今江動を言う)               | ましたので 豊田市                             | 市地域ネジェム           | 15 Sheets         | at do |              |      |     | 積立金               |          |                | 8      |          |             |
|                                  | ADDRESS TO                            | 0-6-6 ) C 024     | ACT BALLING THEIR | 40 KK |              |      | _   | 事務経費(消耗品)         |          | -              |        | <u> </u> |             |
| 対要綱第12条の規定により、次のと                | おり報告します。                              |                   |                   |       |              |      | _   | 学校科理(物质数)         | 0        |                | -      | <u> </u> |             |
|                                  |                                       |                   |                   |       |              |      | _   |                   | 3        | 2              |        | <u> </u> |             |
|                                  | 12                                    |                   |                   |       |              |      | _   |                   | S        |                |        | <u> </u> |             |
|                                  | 40                                    |                   |                   |       |              |      | -   |                   |          | -              | 2      | <u> </u> |             |
|                                  |                                       |                   |                   |       |              |      | -   |                   |          |                |        | <u> </u> |             |
|                                  |                                       |                   |                   |       |              |      | -   |                   | 8        | č              | 0      | 1        |             |
| 1 活動実績及び効果                       |                                       |                   |                   |       |              |      | -   |                   |          |                |        |          |             |
|                                  |                                       |                   |                   |       |              |      | -   |                   | 8        | ŝ              | 8      | Ĩ.       |             |
|                                  |                                       |                   |                   |       |              |      | -   |                   |          |                |        |          |             |
|                                  |                                       |                   |                   |       |              |      |     |                   | 3        | 5              |        | 1        |             |
| 7 添付書類(集重)                       |                                       |                   |                   |       |              |      |     |                   |          |                |        |          |             |
|                                  |                                       |                   |                   |       |              |      |     |                   | 8        | 5              | 8 - 1  | 4        |             |
| <ul> <li>収支決算書兼事業実績報告</li> </ul> | 58                                    |                   |                   |       |              |      | _   | 小計                | 0        | 0              | ٢      |          |             |
| · 市西補助会定績認失調 / I                 | 「西補助会を由語」。                            | た子ども今のま           | •)                |       |              |      |     | 車両補助金支出分          | 支        | 出額             |        |          |             |
|                                  | Contraction of the Contraction of the | ne y to to parto. | 3                 |       |              | (3   | 上两行 | 補助金を申請した子ども会のみ記入) | 補助対象経費   | 補助対象外経費        | ŝ      | 12       |             |
|                                  |                                       |                   |                   |       |              |      |     | 小时                | 0        |                | 0      |          |             |
|                                  |                                       |                   |                   |       |              |      |     | 緯 越 舍【2           | (年後へ)    |                |        |          |             |
|                                  |                                       |                   |                   |       |              |      |     |                   | (※団体統慶:  | 合の場合移管先:       |        |          | シュニアクラブ     |
|                                  |                                       |                   |                   |       |              | 0    |     | 支出合計【①+①          | )+緯鳍合]   |                | 2      | -        |             |

入力は4つの青色のシートに行います。

※黄色のシートは様式です

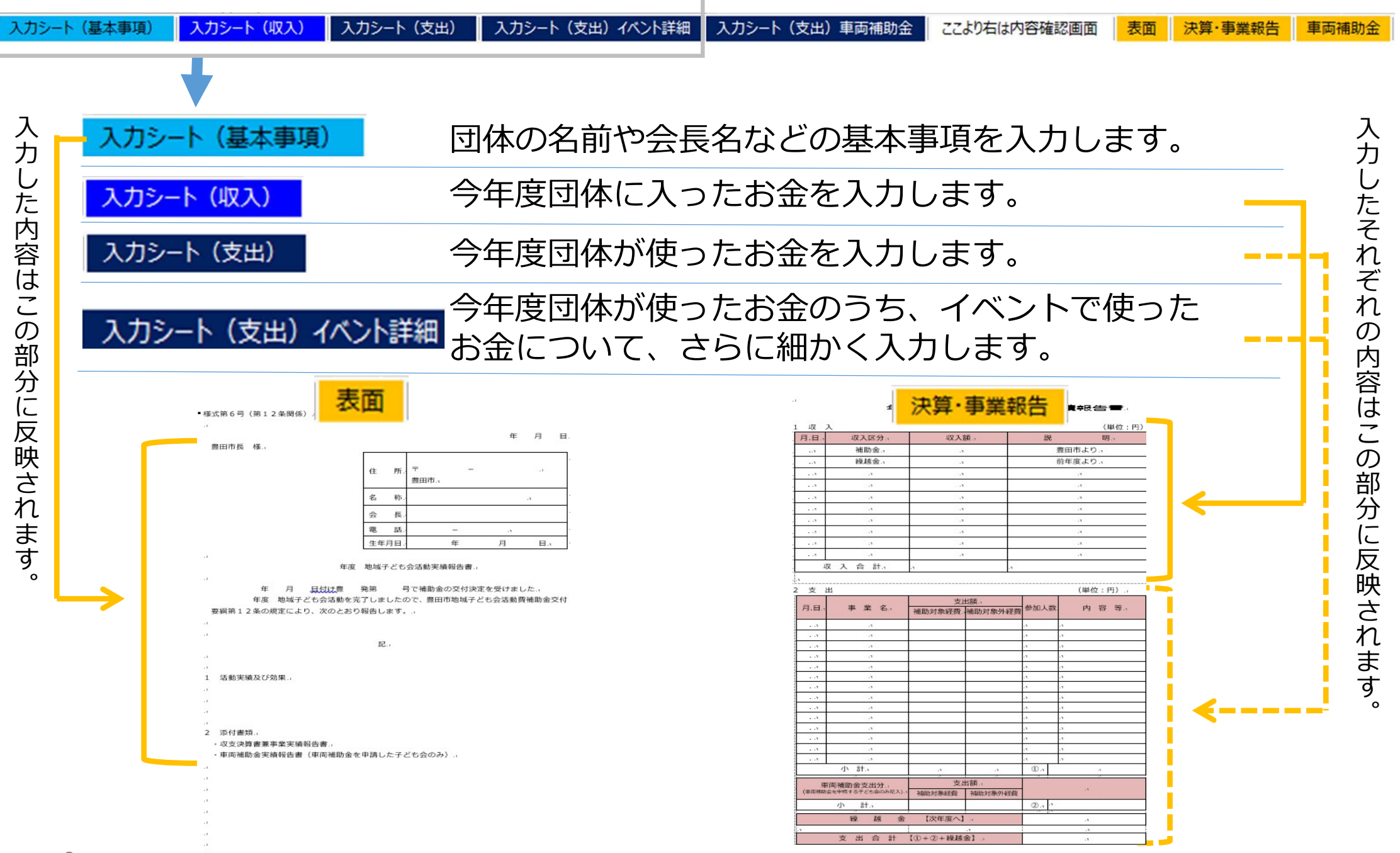

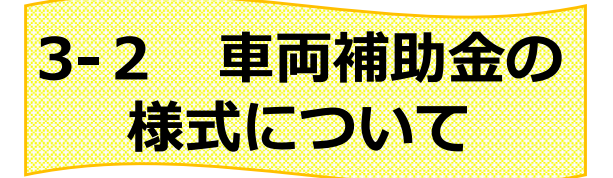

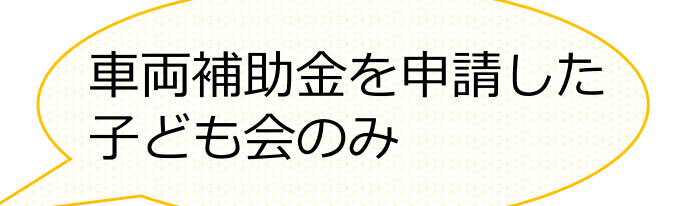

昨年、車両補助金を申請した団体は、車両補助金の実績報告書も作成します。

| カシート(基本事 | 珂)                                        | 入力シー         | -ト (45       | (入)     | 入力    | シート | (支出) | 7   | (カシート (3 | を出)イベント詳細 | 入力シート(支 | <b>汉出)車両補助金</b> | ここより右は内容確認画面 | 表面  | 決算·事業報告     | 車両補助金 |
|----------|-------------------------------------------|--------------|--------------|---------|-------|-----|------|-----|----------|-----------|---------|-----------------|--------------|-----|-------------|-------|
|          |                                           |              |              |         |       |     |      |     |          |           |         | ł               | 1            |     |             |       |
|          |                                           |              | 1            | 車両初     | 補助    | £ ∣ |      |     |          |           | 入力シ     | /-ト (支出         | 出)車両補助会      | È.  |             |       |
| 1 李达和华   |                                           |              | 車            | 両補助金乳   | 実績報告書 | ŧ   |      |     |          |           | 車両補     | 助金を使            | 使用して訪問       | した  | 施設名         |       |
| 1 天神中4日  | 会和                                        | 年            | 8            | н       | -     | 4 ~ | 55   | 4   |          |           |         | 19 C C          |              |     |             |       |
| 体験活動の内容  | (活動を行った?<br>施設名:<br>体験内容:                 | 市内公共施設名<br>① | <b>让体験内容</b> | BUTUKS  | さい)   | 0   |      |     |          |           |         |                 |              |     |             |       |
| 行程       | <ul> <li>(実施日の集合</li> <li>① 集合</li> </ul> | 含から解散までの     | 行程を记入し       | ,て()さい) |       |     |      |     |          |           |         |                 |              |     |             |       |
|          | 1年                                        | 2年           | 3年           | 4年      | 5年    | 6年  | 役員   | その他 | 合計 (人)   |           |         |                 |              |     |             |       |
| 参加人数     |                                           |              |              |         |       |     |      |     | w.       |           |         | -               |              |     |             |       |
|          |                                           | 「その他」の       | NAR.         |         |       |     |      |     |          |           | 入力し     | た内容は            | この部分に反       | 映され | <b>こます。</b> |       |
|          | 使用したり                                     | 「肉の乗申定員      |              |         | *     | 中定員 |      |     | 名        |           |         |                 |              |     |             |       |
| 2 領収書写し  | (添付)                                      |              |              |         | 100   |     | 008  |     | 48 C.    |           |         |                 |              |     |             |       |

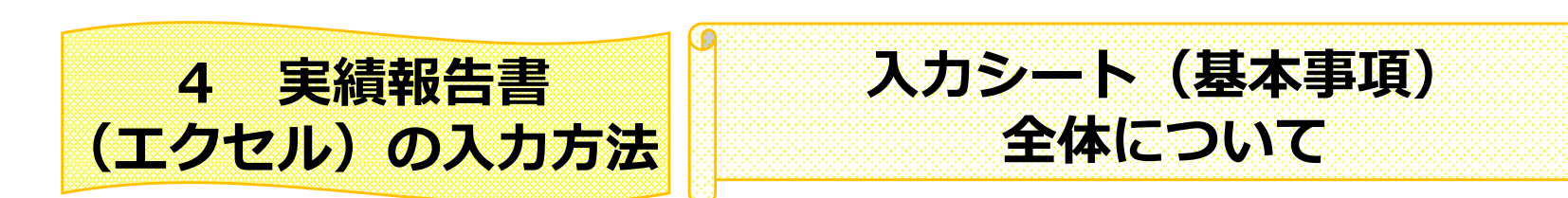

ここからはエクセルの入力方法について、説明します。 なお、こまめに「上書き保存」(このマーク→ 🔲 )を押して、保存をしてください。

| 入力シート(基本事項)                                                                                                    |                          |
|----------------------------------------------------------------------------------------------------|--------------------------|
| 「 「 「 「 「 「 「 」 「 」 「 」 「 」 「 」 「 」 「                                                                          |                          |
| 会員や子ども会について                                                                                                    | 皆星が白いところを入力してください        |
| 会長住所 ×務委員可 −                                                                                                   | 育泉が白いととうを入力してくたとい        |
| 会長住所 ×「霊物」まで                                                                                                   |                          |
| 会長住所 × マンション名印隆                                                                                                |                          |
| 子が必要な物                                                                                                    |                          |
| フパガナ            会長名                                                                                            | このシートでは、団体に関する情報な        |
| · 年以世号                                                                                                    | ビジン 「 ここ、 二 「 ここ、 」 ビル い |
| x-17H2                                                                                                    | <u> こで</u> え入り しま 9      |
| 会長生年月日 盛紀 年 月 日                                                                                                |                          |
| 深熱実施及び効果 運用してくだかい                                                                                              |                          |
| (##ELOTIONS (#ANTERNADAR2A)<br>1000/000000000000000000000000000000000                                          |                          |
| 本作に回する問い合わせ先について                                                                                               |                          |
| 氏名 おんの夢わしている人の名前をごだんごん。                                                                                        |                          |
| 第該番号 ※連絡の取れる連絡先を加込入ください                                                                                        |                          |
| x-17H-2                                                                                                    |                          |
| ※小校化があっておおかがいたちでは、15000アドレスに連邦させていたたかます<br>・入力率でき、下の対からあるートの入力が得き意思。ネスカ国内の必要な論明を入力してごみ、<br>・メールやかり入ての責任に行きません。 |                          |

| 入力シート(基本事項)<br>注意事項                                                                                                    | 提出日を入力<br>※4/10より前になるように<br>↓                           |
|----------------------------------------------------------------------------------------------------|---------------------------------------------------------|
| 提出日       令和       年       月       日         ※4月10日以前の日付をご記入ください ↑         会長や子ども会について         会長住所 ※郵便番号       -         会長住所 ※「番地Jまで | 郵便番号や住所は令和6年度会長の情<br>報を入力<br>※昨年の4月に提出した申請書と同じ<br>になります |
| 会長住所 ※マンション名以降                                                                                                    | アパート・マンション名は「会長住所<br>※マンション名以降」に入力                      |
|                                                                                                    | $\checkmark$                                            |
| 子ども会等名称 違択してください                                                                                                    | 団体名を入力                                                  |
| フリガナ                                                                                                    | 団体区分をプルダウンで選択                                           |
| 電話番号     メールアドレス                                                                                                    | $\checkmark$                                            |
| 会長生年月日 選択 年 月 日                                                                                                    | 会長名や電話番号、生年月日も令和6<br>年度会長の情報を入力                         |

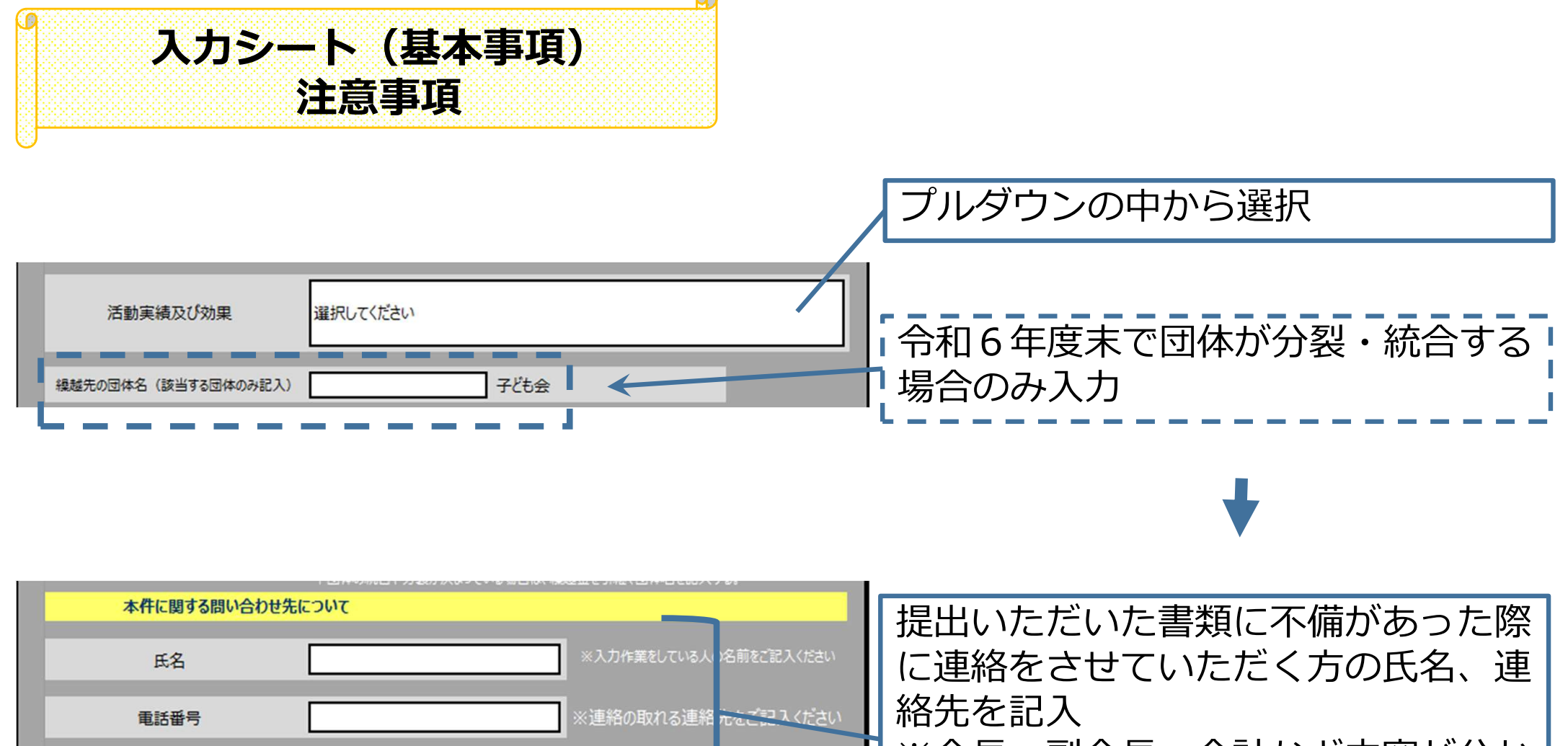

※不備があった場合はこちらのアドレスに連絡させていたたきます

※会長、副会長、会計など内容が分かり、連絡が取れる方であればどなたで も大丈夫です

メールアドレス

| 入力シート(基本事項)<br>注意事項                                                                                                    |
|----------------------------------------------------------------------------------------------------|
| ◆ く入力シート(基本事項)>に未入力があると、「×必須項目が入力されていません」と<br>表示されます。<br>このシートの項目に漏れがないか確認し、入力してください。                                                                                                    |
| 入力シート(基本事項)       R       年度版         提出日       令和       年       月       日         ※4月10日以前の日付をご記入(ださい ↑       × 必須項目が入力されていません         会長や子ども会について       ・・・・・・・・・・・・・・・・・・・・・・・・・・・・・・・・・・・・ |
| く入力シート(基本事項)>の必須項目がすべて入力されると、「〇全ての必須項目が入 力されています」と表示されます。 次のシートに移動してください。                                                                                                    |
| 入力シート(基本事項)       R       年度版         提出日       令和       年       4月       1日         ※4月10日以前の日付を記入/ださい ↑       ○ 全ての必須項目が入力されています                                                             |

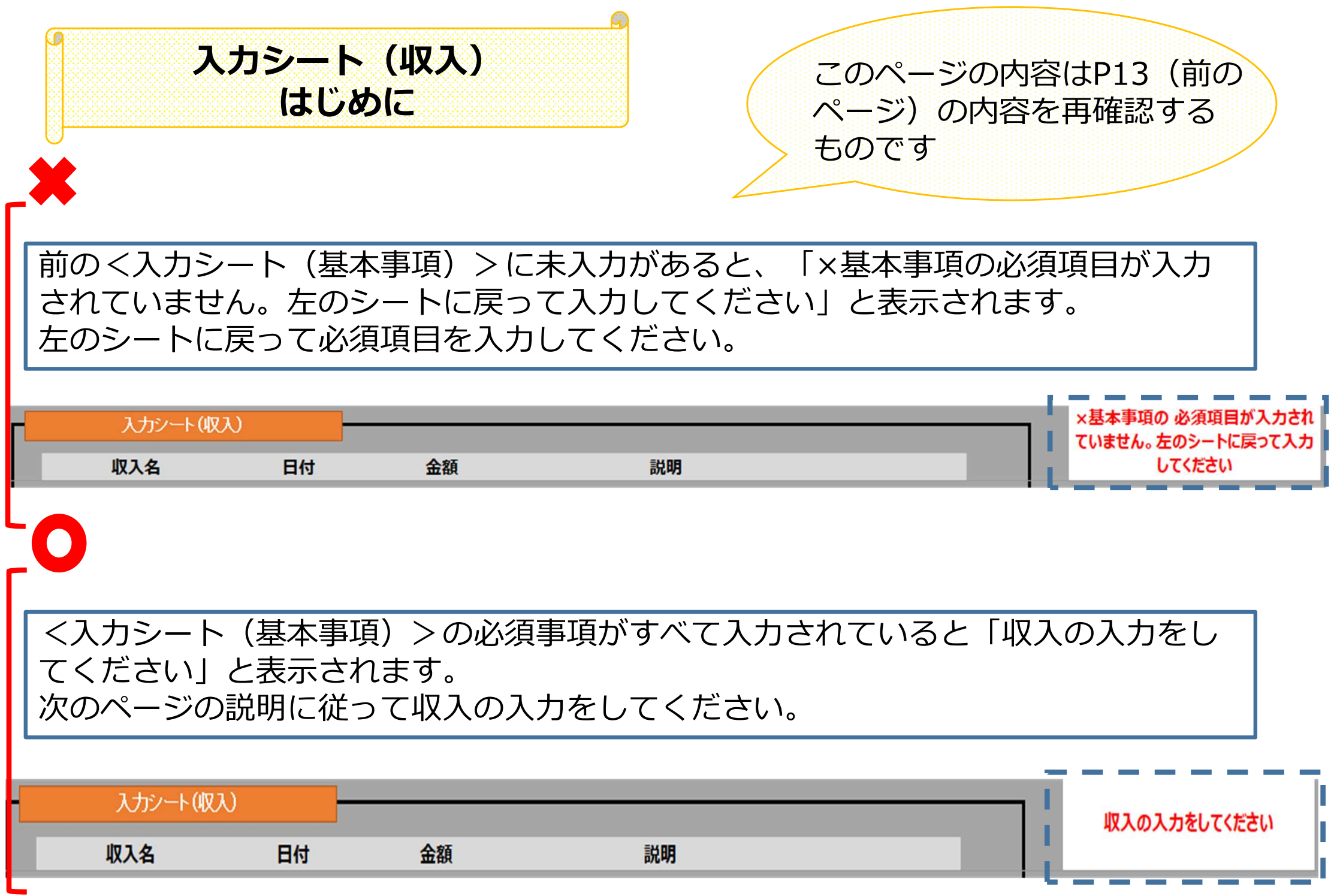

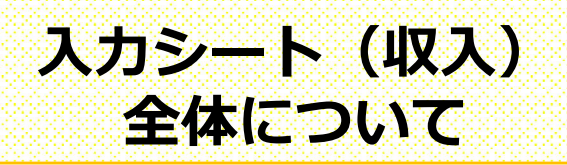

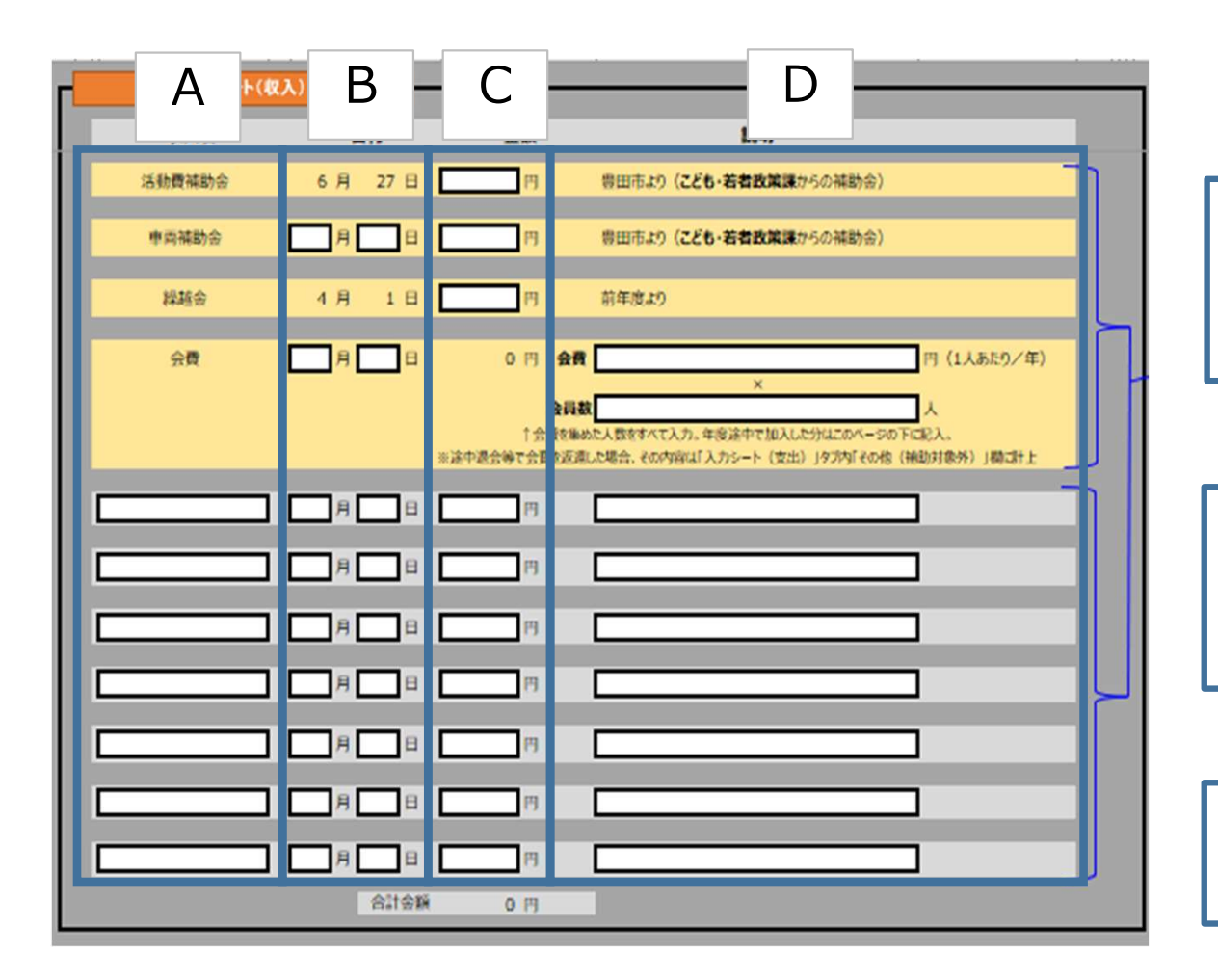

左からA「収入名」、B「お金が入っ た日付」、C「金額」、D「内訳など の説明」を入力してください。

同じ名前の収入が何度もあり、まとめ て入力する場合、日付は最後に収入の あった日付を入れてください。

上から順に入力してください。 すべて埋まらなくても問題ありません。

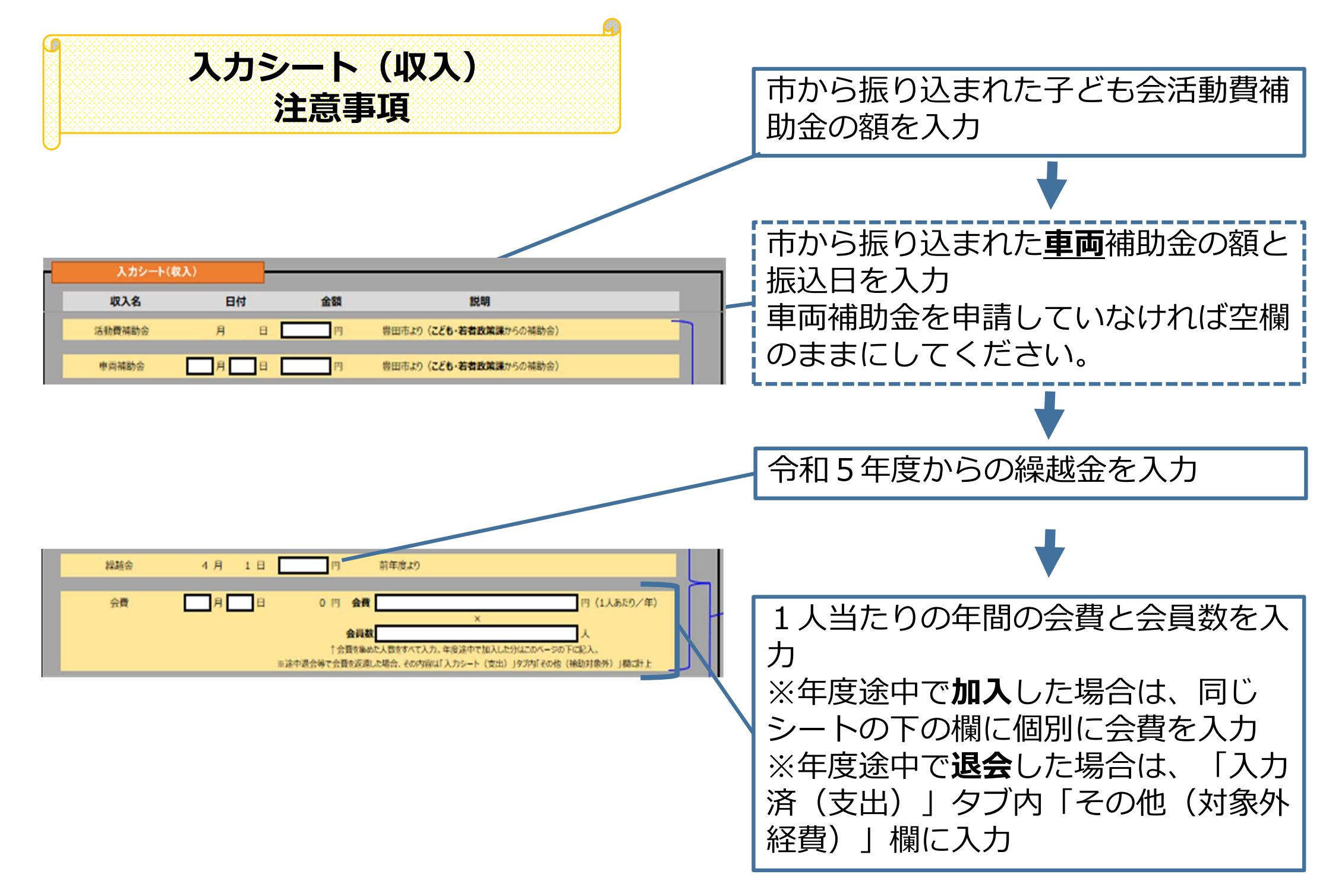

| 入カシート(収入)<br>注意事項                                                                                                    |                                       |
|----------------------------------------------------------------------------------------------------|---------------------------------------|
| 活動費補助会     0 円     豊田市(こども・若者政策課)より<br>(人敬による上限額 0 円)       申両補助会     0 円     豊田市(こども・若者政策課)より       採越会     円     前年度より       会費     0 円     会費       公費     0 円     会費       小     一     一       会員数     人       小     一       円     一 | ■ になるはまかないように注                        |
|                                                                                                    | ほかに収入があれば上から順に入力<br>すべて埋まらなくても問題ありません |
|                                                                                                    | ↓ 入力した金額の合計金額があっている か確認 ※金額は自動計算されます  |
| 合計金額 0 円                                                                                                    |                                       |

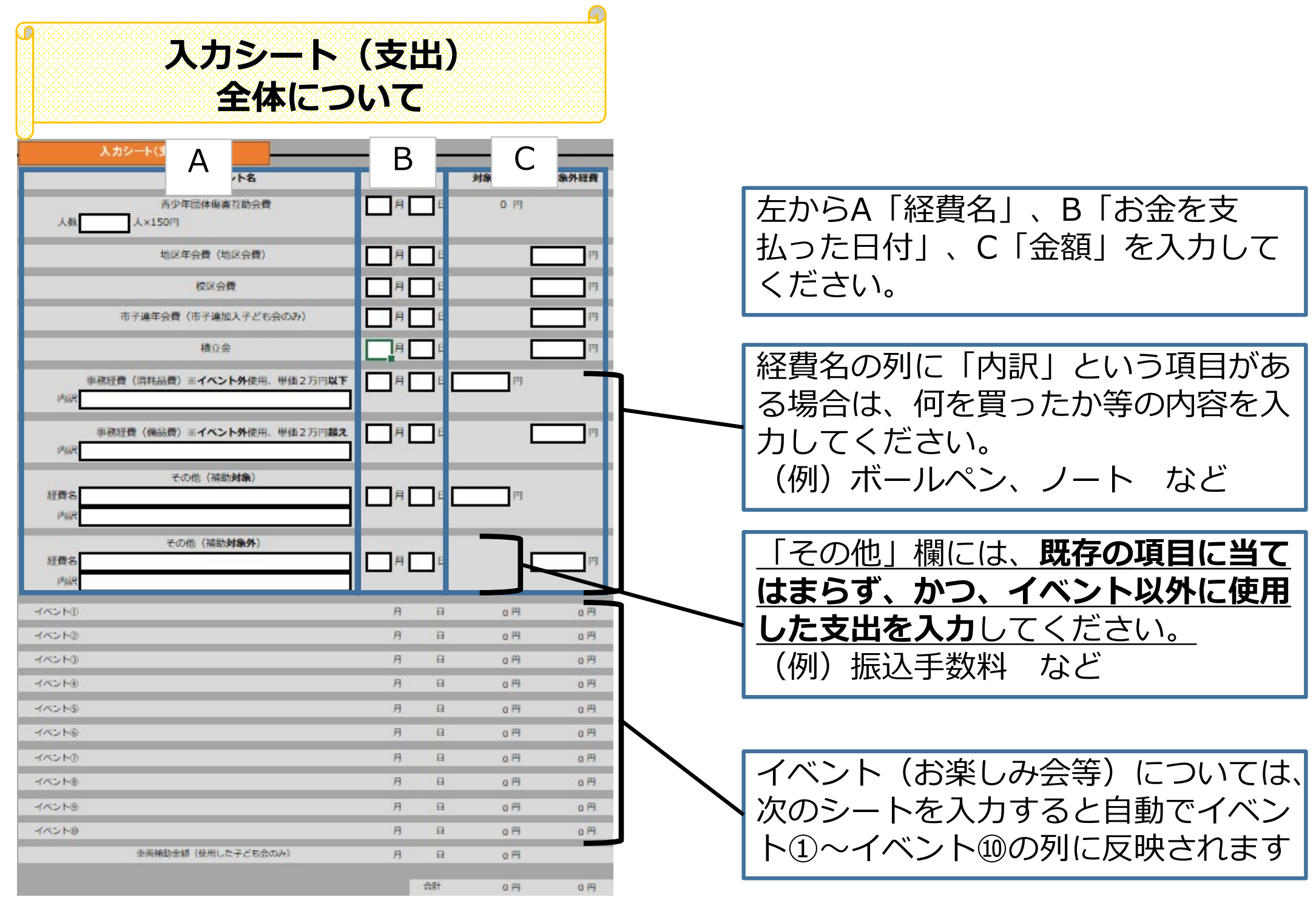

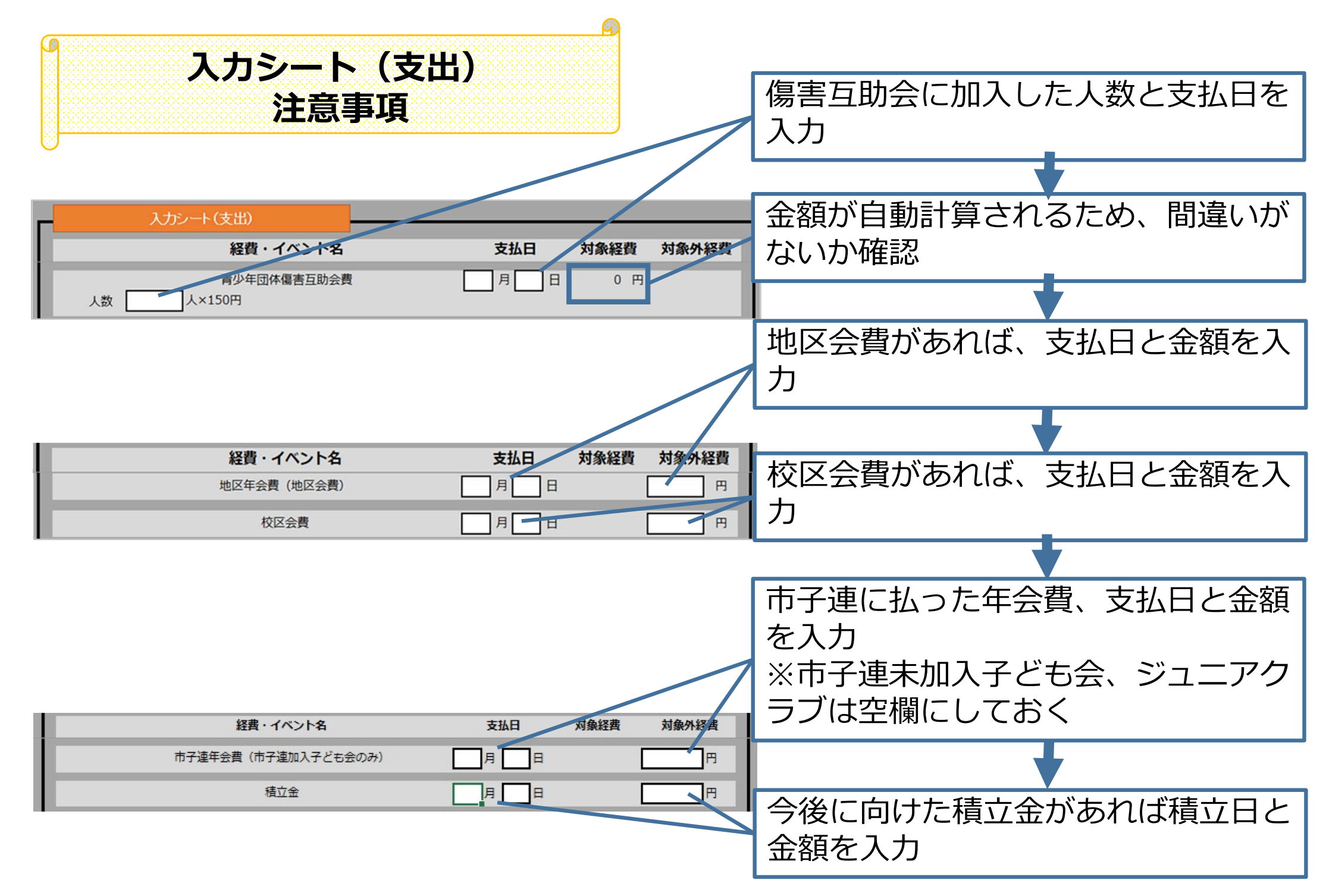

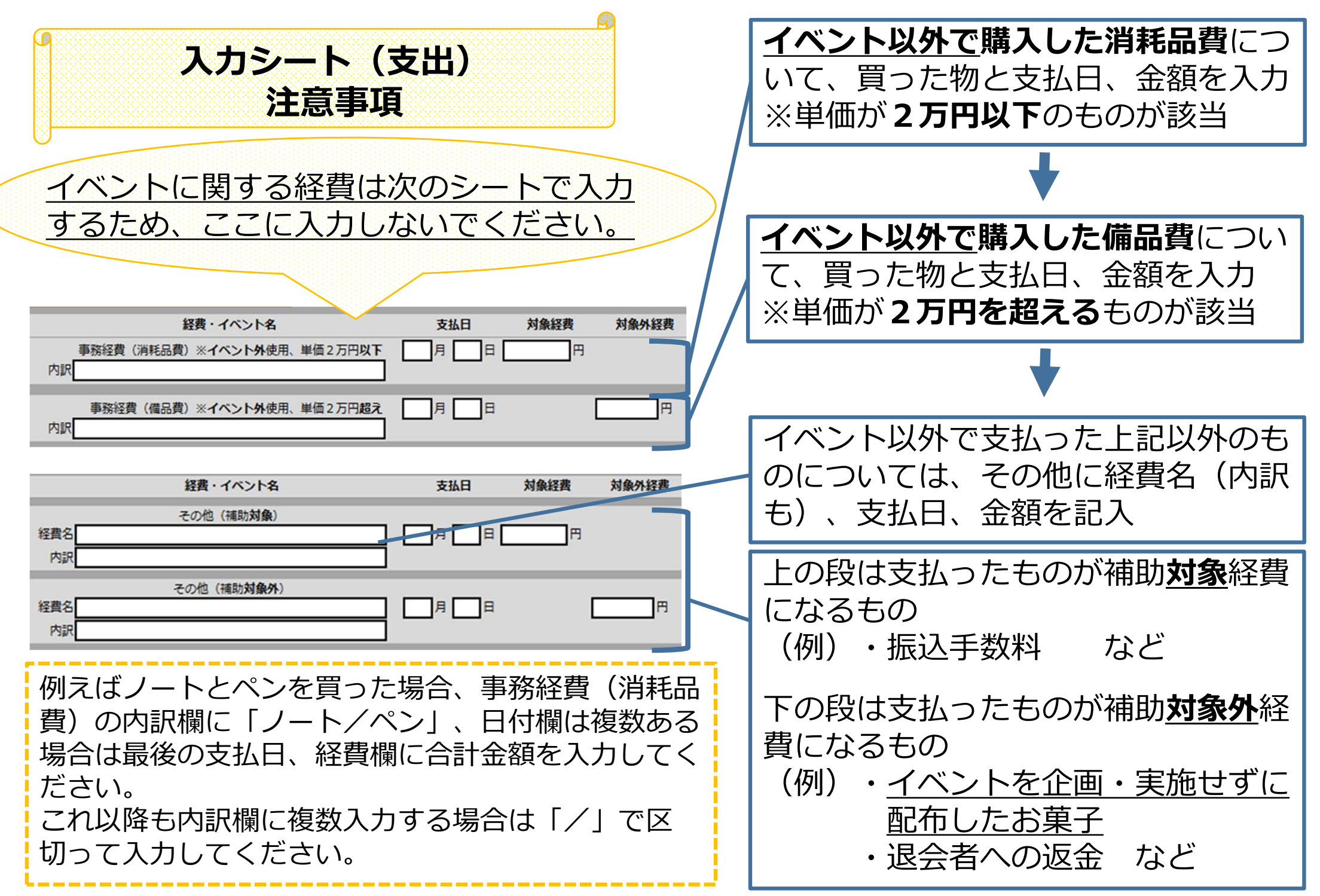

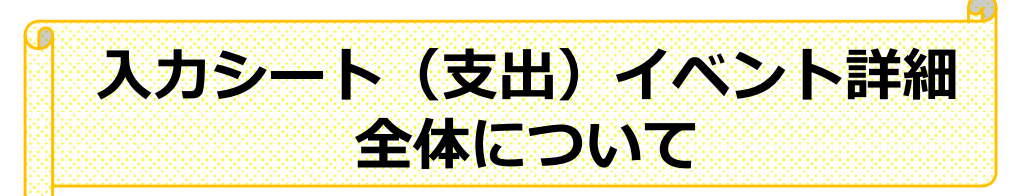

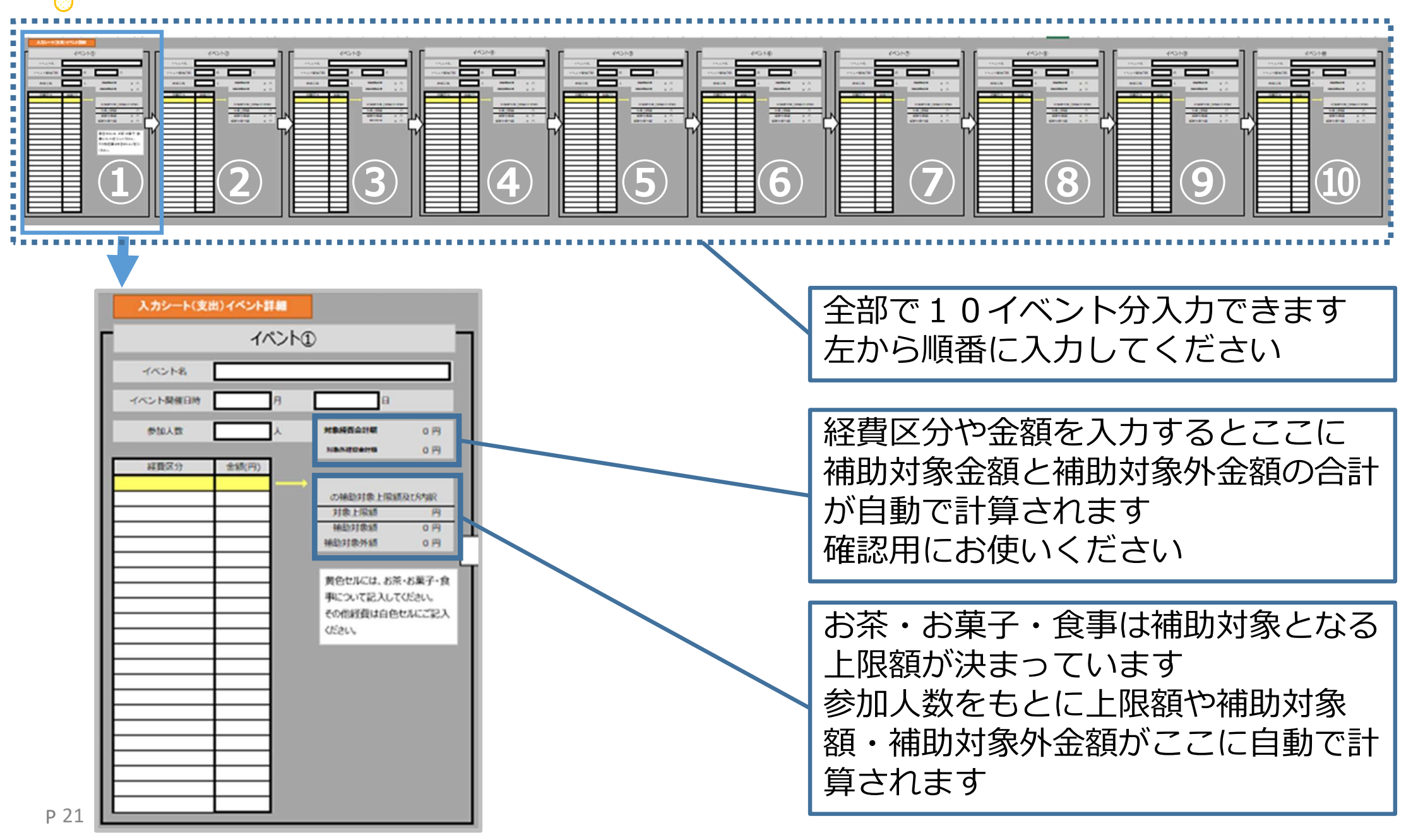

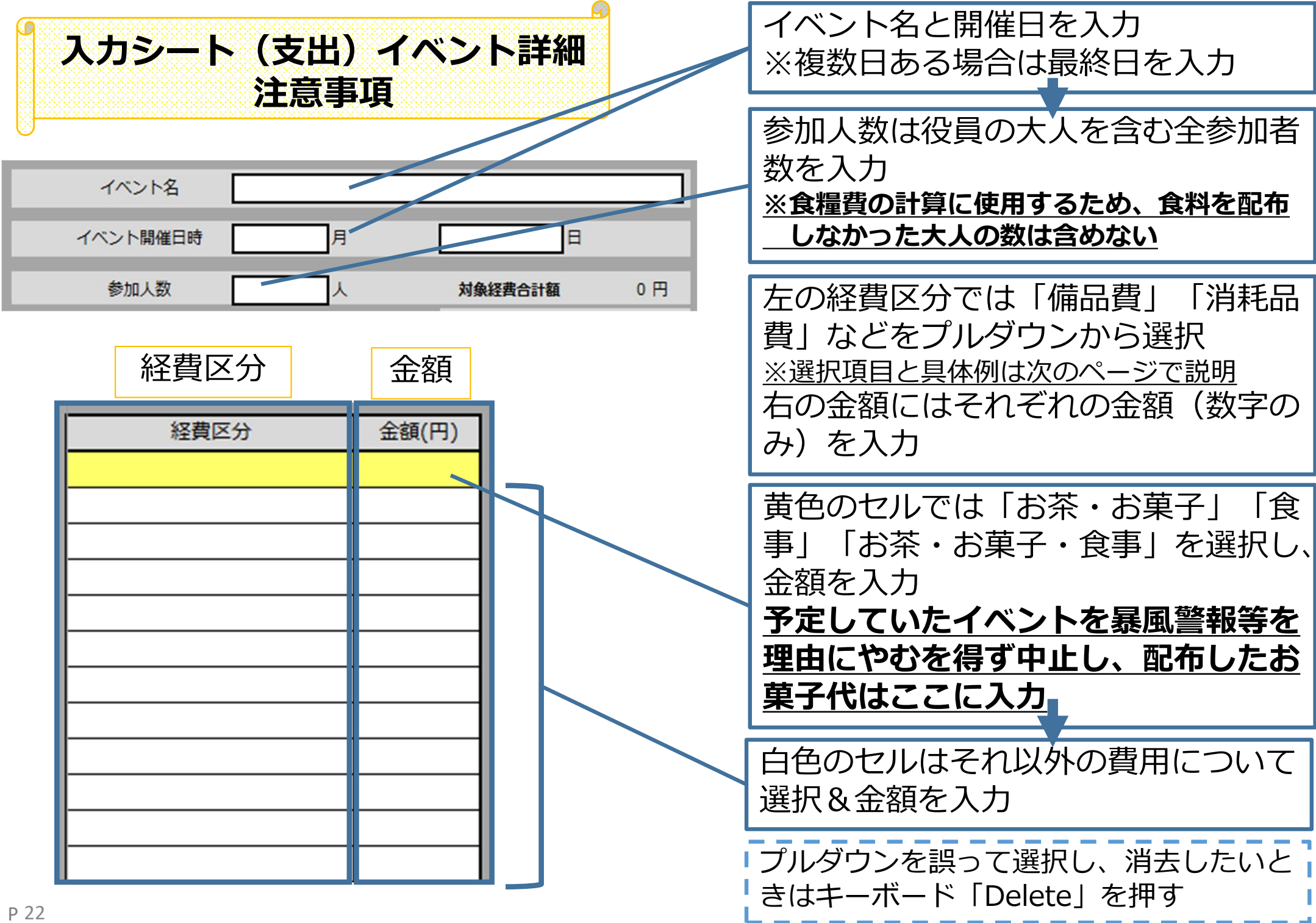

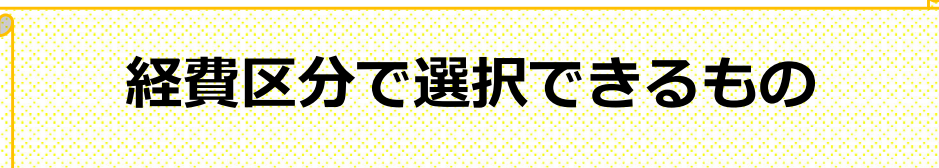

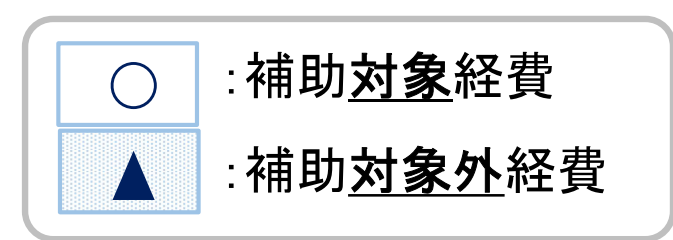

| 経費区分                        |            | 具体例                         |
|-----------------------------|------------|-----------------------------|
| 食糧費                         | $\bigcirc$ | イベント用のお茶代、お菓子代、食事代          |
| 消耗品費                        | $\bigcirc$ | ノート、ペン、軍手、ごみ袋、マスク等          |
| 燃料費                         | $\bigcirc$ | 暖房や調理器具の燃料費、ガソリン代           |
| 印刷製本費                       | $\bigcirc$ | 配布資料やチラシの印刷・コピー代、写真のプリント代   |
| 賄材料費                        | $\bigcirc$ | 調理活動などの食材の材料費               |
| 報償費                         | $\bigcirc$ | 講座・学習会の講師、レクリエーション指導者派遣への謝礼 |
| 交通費(補助対象経費分)                | $\bigcirc$ | 活動時の移動に必要な電車・バス代            |
| 交通費(補助対象 <b>外</b> 経費分)      |            | 交通費のうち遊園地など娯楽施設へ行くための交通費    |
| 通信費                         | $\bigcirc$ | はがき、切手代                     |
| 手数料                         | $\bigcirc$ | ATM振込み手数料、地区合同行事や地区大会の参加費用  |
| 使用料、賃貸借料(補助対象経費分)           | $\bigcirc$ | ボーリング代、プラネタリウム代、部屋などを借りる費用  |
| 使用料、賃貸借料(補助対象 <b>外</b> 経費分) |            | 遊園地や映画館の入場料                 |
| 記念品代                        |            | 歓送迎会などでのプレゼント代、景品代          |
| 備品費                         |            | パソコンやプリンター代など単価が2万円を超えるもの   |
| 宗教的な費用                      |            | 玉串料、お神酒代、お守り、おみくじ等          |
| 食糧費(補助対象 <b>外</b> 経費分)      |            | 大人の役員のみで行う会議の際のお茶代等         |

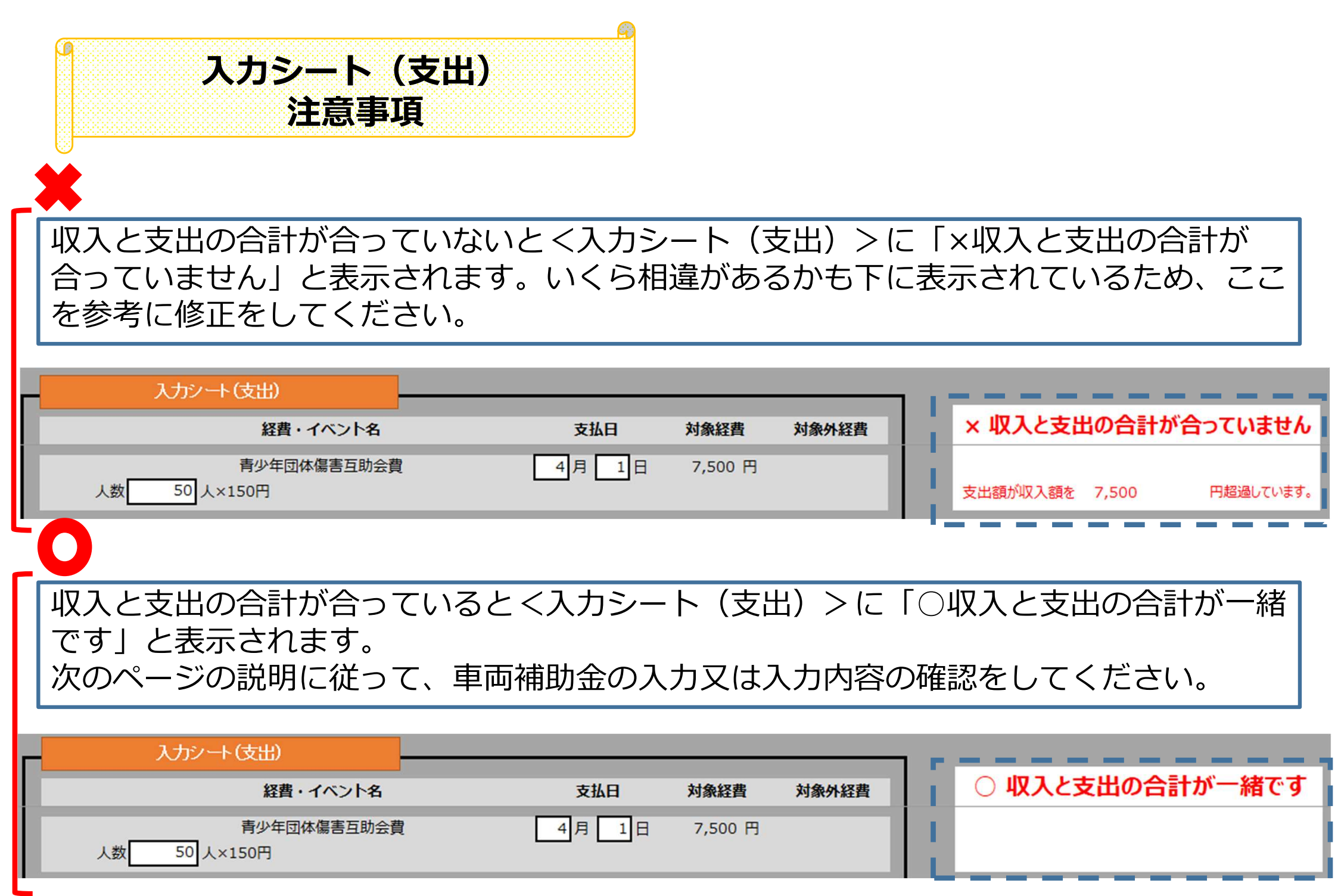

| 入力き           | シート(支出)車両補助金<br>全体について                         | 車両補助金を申請した<br>子ども会のみ |
|---------------|------------------------------------------------|----------------------|
| ※このシートは、年度初め  | に車両補助金を受取った子ども会のみ記入する、受取っていない子ども会・ジュニアクラブは入力不要 |                      |
| 車両補助金を使用状?    | я                                              |                      |
| ※「使用しなかった」を運ん | いが場合はこれより下は入力不要                                |                      |
| 実施日時          | 合和 年 月 日 時 分~ 時 分                              |                      |
| 應設名           | 0                                              |                      |
| 体験内容          |                                                |                      |
| 行程            | ① 集合                                           |                      |
|               | 0                                              |                      |
|               | 3                                              |                      |
|               | ۲                                              | 場合は、実施日時以降も回答してくだ    |
|               | (5)                                            | してい。                 |
|               | 6                                              |                      |
|               | 0                                              |                      |
|               | ١                                              |                      |
| 参加人数          | 1年生 人 4年生 人                                    |                      |
|               | 2年生 人 5年生 人                                    |                      |
|               | 3年生 人 6年生 人                                    |                      |
|               | 役員 人                                           |                      |
|               | その他 人 (詳細)                                     |                      |
|               | 計0人                                            |                      |
| 使用した車両の乗車定    | 貫 名 名                                          |                      |
| 車両利用代金        | А                                              |                      |
|               | 他们用于要认用这个种创始的相互认识。但由种创作打用件超过了使为在代表的广大力以为2%。    |                      |

| <u></u>                             | シート(支出)車両補助金<br>注意事項                                                                                           | 車両補助金の使用状況をプルダウンで<br>選択<br>実施日時を入力               |
|-------------------------------------|----------------------------------------------------------------------------------------------------|--------------------------------------------------|
| ※このシートは、 <b>年度初めに</b><br>車両補助金を使用状況 | 車両補助金を受取った子ども会のみ記入する。受取っていない子ども会・ジュニアクラブは入力不要                                                                  | 実施口時を<br>行き先を<br>プルダウンから<br>選択                   |
| 実施日時施設名                             |                                                                                                    | 体験した内容を入力                                        |
| 体験内容                                | ① 集合                                                                                                    | 集合から解散までの行程を入力<br>※全て埋まらなくても問題ありません              |
|                                     |                                                                                                    | (例)①集合<br>②交流館出発                                 |
|                                     |                                                                                                    | <ul><li>③どんぐり工房到着・出発</li><li>④博物館到着・出発</li></ul> |
|                                     | ⑦       ⑧                                                                                                    | ⑤交流館到着<br>⑥解散                                    |
| 参加人数                                | 1年生       人         2年生       人         5年生       人         3年生       人         6年生       人         役員       人 | 参加人数を入力<br>※未就学児などはその他に人数を記入<br>し、詳細欄も入力         |
| 使用した車両の乗車定員                         | その他     人     (詳細)       (例) 役員に同伴の未就学の子ども       計     0 人                                                     | 車両の乗車定員を入力<br>※依頼した会社に確認してください                   |
| 車両利用代金<br>P 26                      | 一一一一一一一一一一一一一一一一一一一一一一一一一一一一一一一一一一一一                                                                           | かかった費用を入力<br>※領収書と同額になります                        |

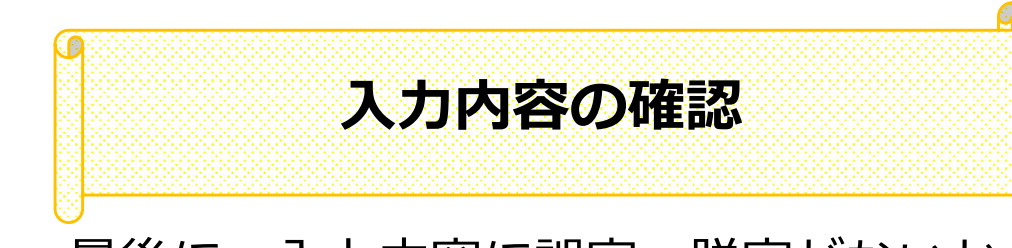

最後に、入力内容に誤字・脱字がないか、黄色の様式シートで確認してください。 青色のシートで入力した内容は点線の枠内に反映されています。どのシートから反映 されているかは8ページで確認してください。

| 入力シート | (基本事項)       | 入力シート(収入)       | 入力      | シート(支出)      | 入力シート(支出 | 3) イベント詳細 | 入力シート(支出) | 車両       | 補助    | 金 ここよ            | り右は内容の     | 認回           | 面             | 表面         | 決算·事業報          | 服告       | 車両補助金 |
|-------|--------------|-----------------|---------|--------------|----------|-----------|-----------|----------|-------|------------------|------------|--------------|---------------|------------|-----------------|----------|-------|
|       | 表面           |                 |         | 令和 年         | л в      |           | 決算·事      | <b>译</b> | 報     | 浩                | 年度         | 収支決算         | 1吉兼事業実        | 植報告書       | 次世代 子(名会        |          |       |
|       | 費田市長様        |                 |         |              |          |           |           |          | 1. 2. |                  |            |              |               |            | (11) (11)       |          |       |
|       |              |                 |         | - 471        | oros     |           |           | - E B    | 月日    |                  | ð          | 収入額          | 30.000 (800)4 | 100 ki 100 | 2 BA            |          |       |
|       |              |                 |         | T 4/1 -      | - 8901   | 1         |           | H        | 7 1   | 1 业商辅助金          |            |              | 50,000 登田市    | 649<br>649 |                 |          |       |
|       |              |                 | 住所      | 费田市西町3-60    |          |           |           | - 1      | 4 1   | 1 緯越金            |            | 1            | 100,000 前年後   | 8,10       |                 |          |       |
|       |              |                 |         |              |          | l         |           |          | 5 1   | 1区からの補助金         |            |              | 10,000        |            |                 | •        |       |
|       |              |                 |         |              |          |           |           | - 1      |       |                  |            |              |               |            |                 |          |       |
|       |              |                 | 名称      | 西町           | 子ども会     |           |           | - H      |       |                  |            |              |               |            |                 |          |       |
|       |              |                 | 4E      | 費用 大統        |          |           |           | - 1      |       |                  | -          |              |               |            |                 |          |       |
|       |              |                 | 30.5×   | PEDRIC MORE  |          |           |           |          |       |                  |            |              |               |            | 1               |          |       |
|       |              |                 | 12.15   | 0565-34-6630 |          |           |           |          |       |                  |            |              |               |            |                 |          |       |
|       |              | -               |         |              |          |           |           | - H      | 1     | 収入合計             |            | 1            | 190,000       |            |                 |          |       |
|       |              |                 | 生年月日    | 平成 3年        | 3月 3日    |           |           |          | 2. 38 |                  |            |              |               |            |                 |          |       |
|       |              |                 |         |              |          | 1         |           |          | 月日    | 市業               | 8 補助丸      | 支出!<br>象紅昏 神 | 額<br>細)対象外経費  | 御八四人 朝     | 内容等             |          |       |
|       |              | 令和 年度 助         | 城子ども会   | 合活動実績報告書     |          |           |           | - 1      | 4 1   | 1 青少年団体標書互動会     | 費          | 4,500        | 8             |            | 30 人× 150 円     |          |       |
|       |              |                 |         |              |          |           |           | - 1 k    |       | 地区年会費(地区会費       | 0          |              | 15,000        | 1          |                 |          |       |
|       |              |                 |         |              |          |           |           | - 1      |       | (公本言質)<br>市子連年合務 |            | <u></u>      | 15,000        | 44         | 0 5 年度分         |          |       |
|       | 令和 年 月       | 日付け豊に石泉橋 号す     | で補助金の交付 | 付決定を受けました    |          |           |           |          |       | 積立金              |            |              | 20,000        | 1          | # <b>3</b> Post |          |       |
|       | 令和 年度教徒      | 子ども会話動を完了しましたので | . 教田市神区 | 助金錦立付援副第10条の | D        |           |           | - 10     |       | 事務経費(鴻純品)        |            |              | 9             |            | 0               |          |       |
|       | 時かにたり、次々     | たおり続きします。       |         |              |          |           |           |          |       | 事務経費(備品費)        |            |              |               |            |                 |          |       |
|       | March 7. Mar | COS JENELIE A P |         |              |          |           |           | - i k    |       |                  |            | 33           | 35            |            |                 |          |       |
|       |              |                 |         |              |          |           |           | - 1      | 10 10 | 「「「秋谷市           |            | 17,000       | 5,000         | 20 お茶      | E-お菓子,清耗品賣等     |          |       |
|       |              |                 | 58      |              |          |           |           |          | 11 1  | 1モルック            |            | 12,500       | 0             | 30 良明      | 机消耗品置等          |          |       |
|       |              |                 |         |              |          |           |           |          |       |                  |            |              |               |            |                 |          |       |
|       |              |                 |         |              |          |           |           | t        |       |                  |            | - 8          | 3             |            |                 |          |       |
|       | 1 活動         | <b>卖積及び効果</b>   |         |              |          |           |           | - 1      |       |                  |            |              |               |            |                 |          |       |
|       | 地域           | 活動への積極的な参加を通じ、子 | ども連自身の  | の地域貢献の意識が高まっ | 1        |           |           | - 1      |       |                  |            |              |               |            | 96 Q            |          |       |
|       | The second   |                 |         |              |          |           |           | - 1      |       |                  |            | <u></u>      | 8             |            |                 |          |       |
|       |              |                 |         |              |          |           |           |          |       |                  |            |              |               |            |                 |          |       |
|       | 2 運動         | 書類(東面)          |         |              |          |           |           | - E 1    |       | 小計               |            | 34,000       | 55,000        | 1          | 89,000          |          |       |
|       |              |                 |         |              |          |           |           | - 1      |       | 中两辅助金支出分         |            | <b>VII</b>   |               |            |                 |          |       |
|       | · 100        | 支決算書兼事業実績報告書    |         |              |          |           |           |          | (車両   | 時補助金を申請した子ども分    | 大田林 (人気んの会 | 象紅昏 神        | 植助对象外經費       | 1          |                 |          |       |
|       | - 11         | 两辅助金实績報告書(亚两辅助金 | を中請した子  | とも含のみ)       |          |           |           |          |       | 小計               |            | 100,000      |               | 0          | 100,000         |          |       |
|       |              |                 |         |              |          |           |           |          |       | 12               | 题 金 【次年後へ】 | Ritter       | A IB A IS IN  |            | 1,000           | <b>1</b> |       |
| P 27  |              |                 |         |              |          |           |           | II.      |       | 专业               | ☆ 計【①+②+緯続 | 如本期2第三<br>11 | コの場合後層が       | 15 :       | 190,000         | 3        |       |

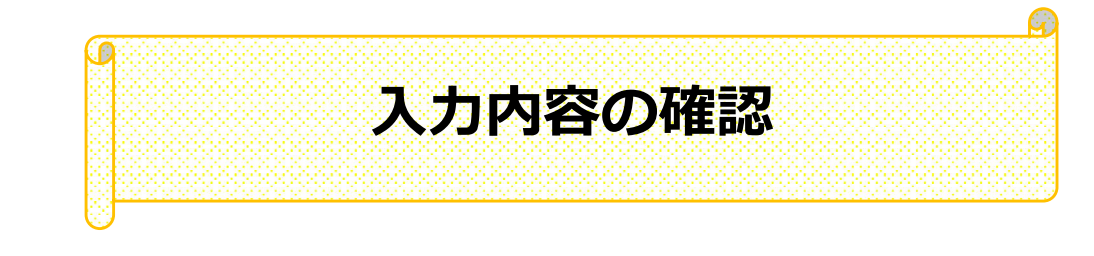

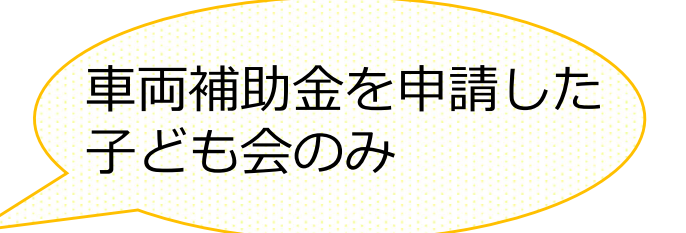

#### 車両補助金を申請している場合は、車両補助金のシートも同様に確認してください

| カシート(基本事項) 入力シート(収入) 入力シート(支出) 入力シー | 、(支出)イベント詳細 入力シート(支出)車両補助金 | ここより右は内容確認画面 表面 | 決算·事業報告 | 車両補助金 |
|-------------------------------------|----------------------------|-----------------|---------|-------|
|-------------------------------------|----------------------------|-----------------|---------|-------|

|         |                                                                                       |                                 |                 |                  |                    |                  | -       |          |              |  |
|---------|---------------------------------------------------------------------------------------|---------------------------------|-----------------|------------------|--------------------|------------------|---------|----------|--------------|--|
| 実施日時    | 令和                                                                                    | 年                               | 8月 1            | 8日               | 9時 3               | 0分~              | 17 時    | 0分       |              |  |
| 体験活動の内容 | (活動を行った                                                                               | 市内公共施設和                         | らと体験内容を記        | しんしてくびきい)        |                    |                  |         |          |              |  |
|         | 施設名: ① 郷土資料館 ② どんの工房                                                                  |                                 |                 |                  |                    |                  |         |          |              |  |
|         | <ol> <li>② 交流部</li> <li>③ 郷土資</li> <li>④ どんぐり</li> <li>⑤ 交流部</li> <li>⑥ 解散</li> </ol> | 出98<br>料館到着+出発<br>工房到着+出発<br>到着 |                 |                  |                    |                  |         |          |              |  |
|         |                                                                                       |                                 |                 |                  |                    |                  |         |          |              |  |
|         | 1年                                                                                    | 2年                              | 3年              | <mark>4</mark> 年 | 5年                 | 6年               | 役員      | その他      | 合計(人)        |  |
| 参加人数    | 1年<br>10                                                                              | 2年<br>5                         | 3年<br>5         | <b>1</b> 年<br>5  | 5年<br>10           | 6年<br>10         | 役員<br>5 | その他<br>1 | 合計 (人)<br>51 |  |
| 参加人数    | 1年<br>10                                                                              | 2年<br>5<br>「そのf                 | 3年<br>5<br>制の内訳 | 4年<br>5          | 5年<br>10<br>役員に同伴の | 6年<br>10<br>未就学児 | 役員<br>5 | その他<br>1 | 合計 (人)<br>51 |  |

全てのシートを確認し、間違いがなけ れば、上書き保存をして、エクセルを 閉じてください

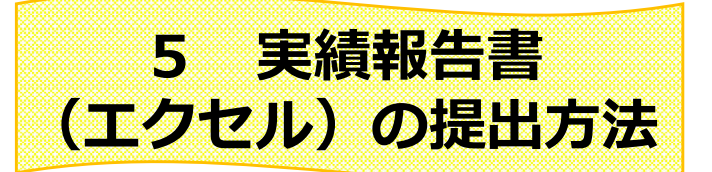

#### 提出はあいち電子申請・届出システムを通じて提出します。 リンク先は豊田市のHPに掲載しています。

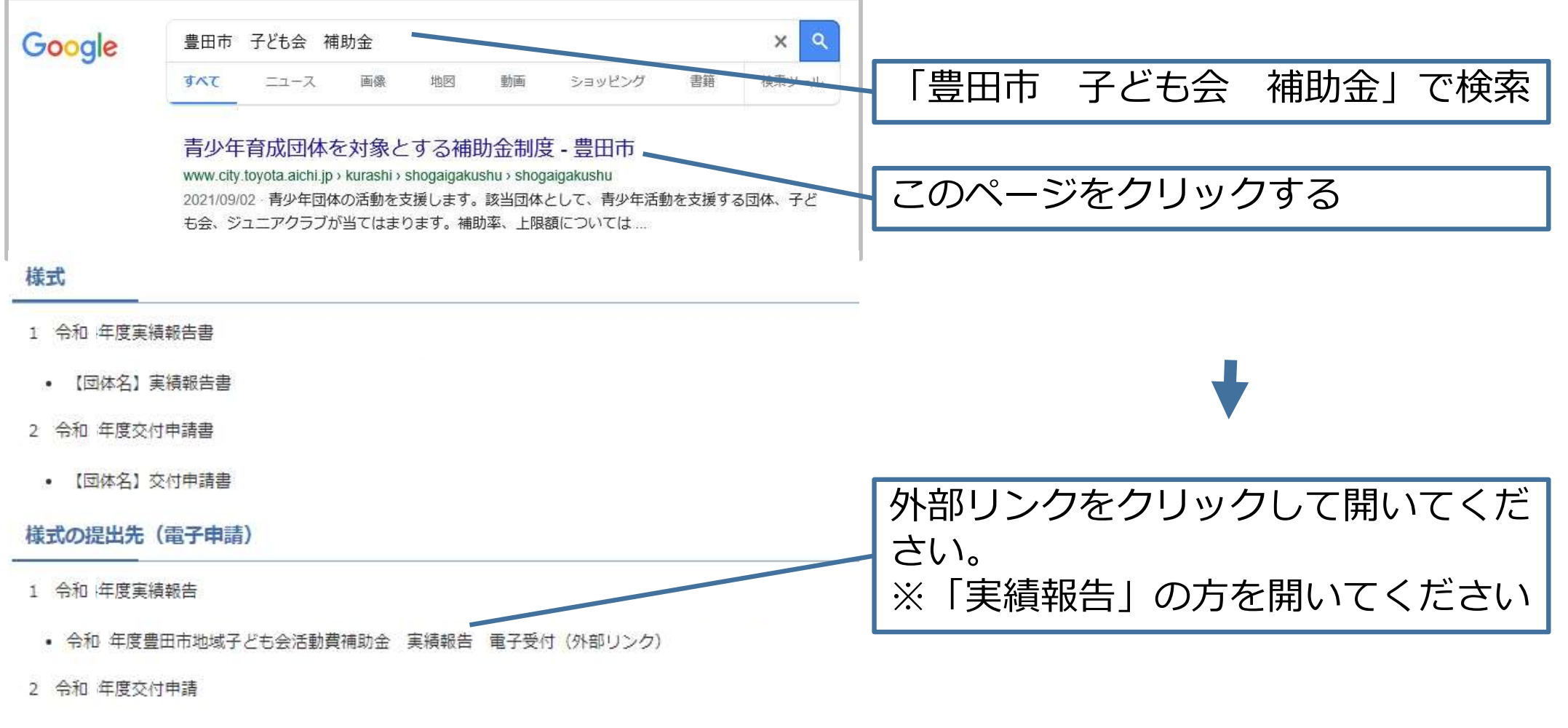

• 令和 年度豊田市地域子ども会活動費補助金 交付申請 電子受付(外部リンク)

## 令和 年度地域子ども会補助金実績報告

入力の状況

0%

豊田市の「令和 年度地域子ども会補助金実績報告」のオンライン申請ページです。

Grafferアカウントを利用する方

ログインしていただくと、申請書の一時保存や申請履歴の確認ができます。

新規登録またはログインして申請

または

Grafferアカウントを利用しない方

メールアドレスの確認のみで申請ができます。 一時保存や申請履歴の確認など一部機能は使えません。

アカウント登録せずにメールで申請

下記①か②どちらかお好みの方法で報告してください
※②の場合は、一時保存や申請履歴の確認など一部機能は使えません

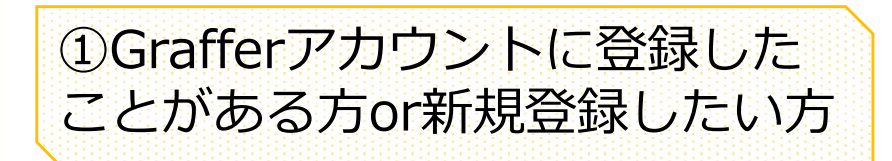

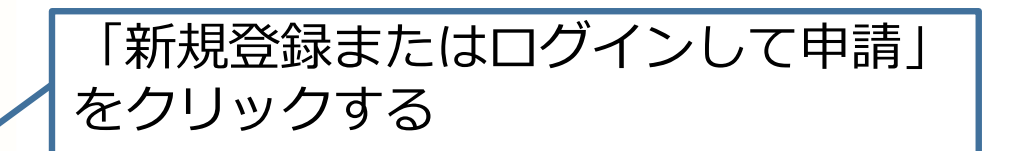

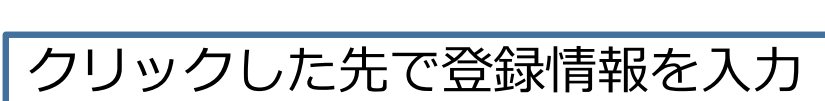

この先、メールアドレスを入力する欄 がありますが、登録したことがあるア ドレスだと、ログインを求められます

②「アカウント登録せずにメールで申 請」については次のページで説明しま す

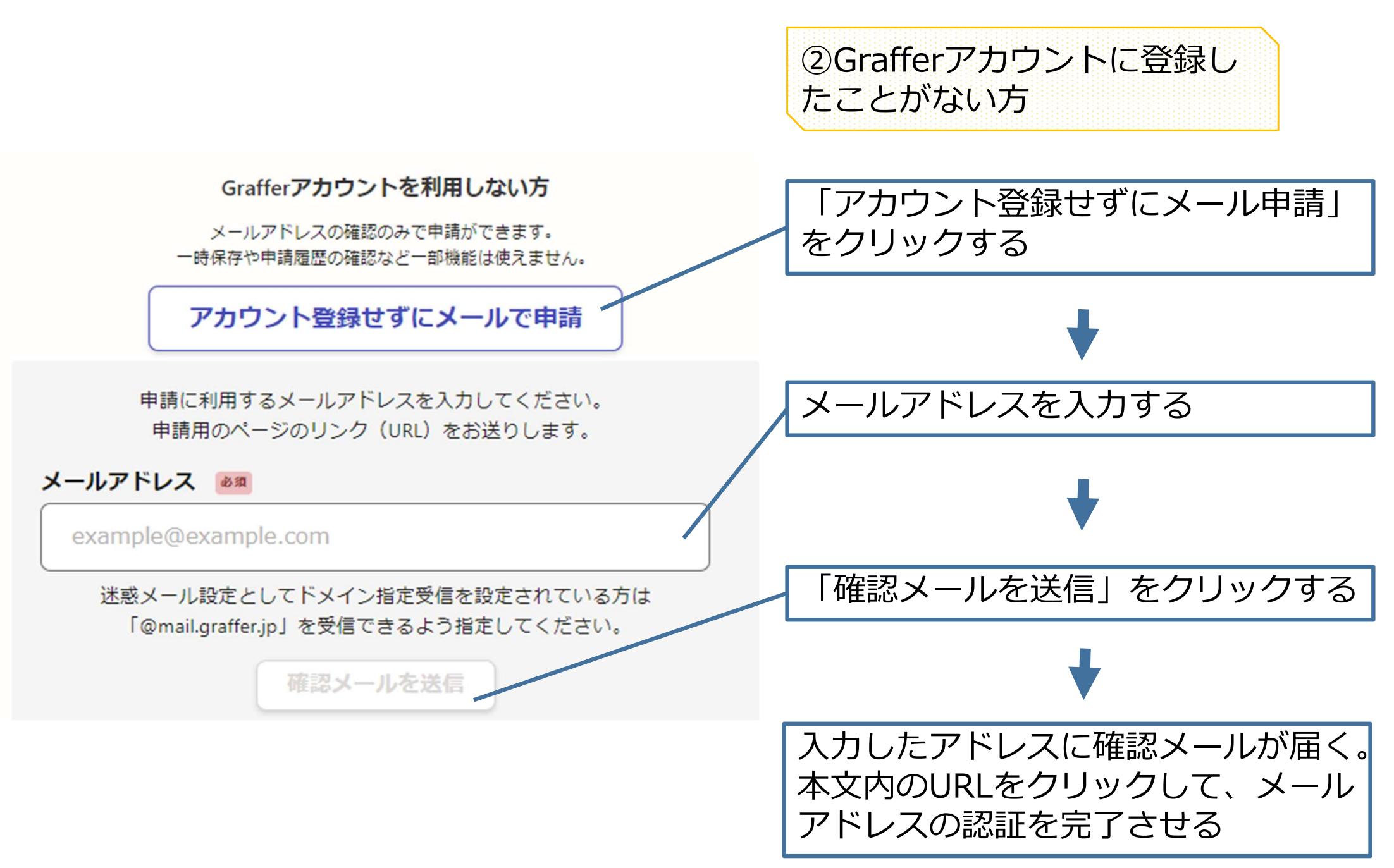

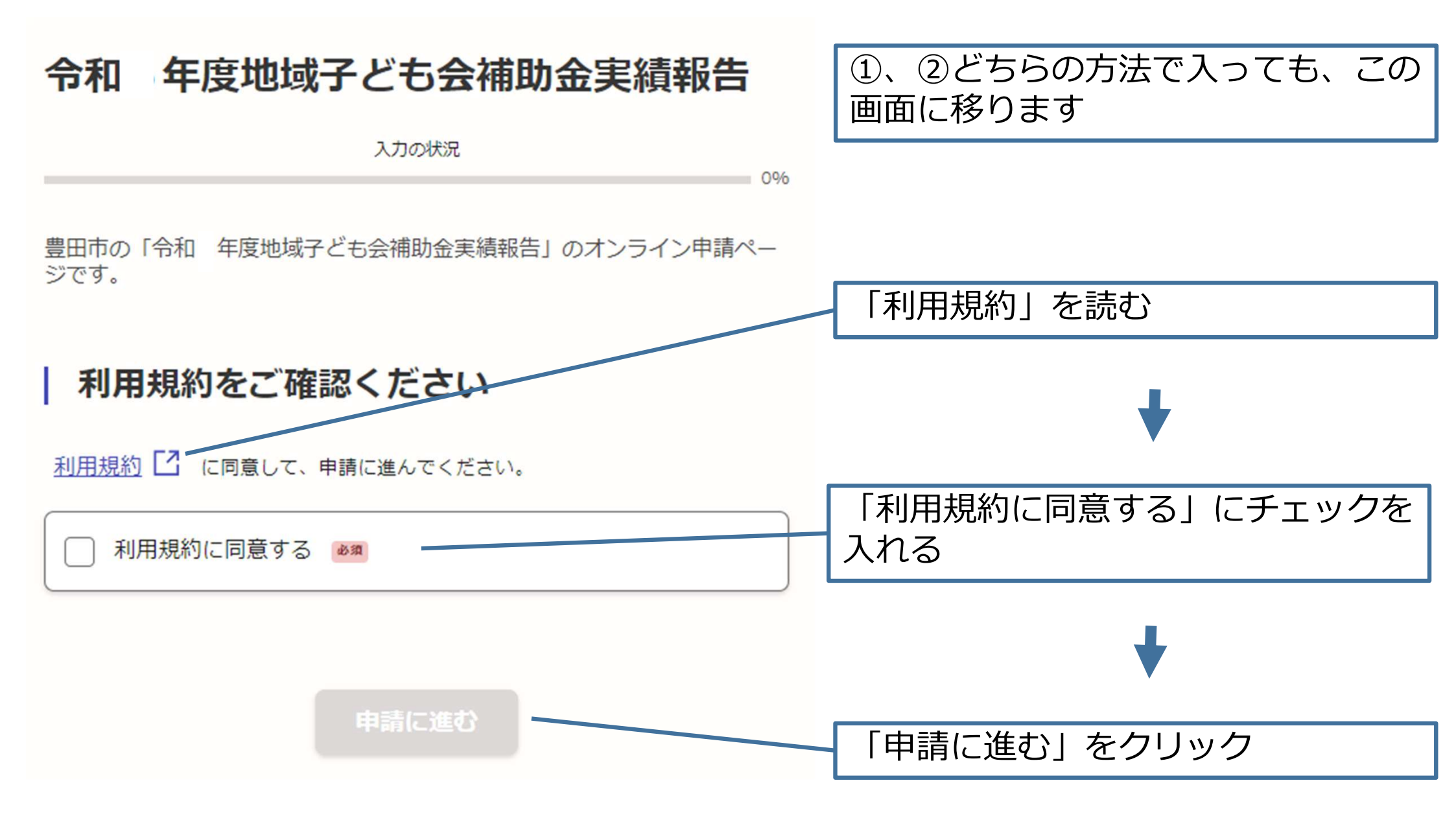

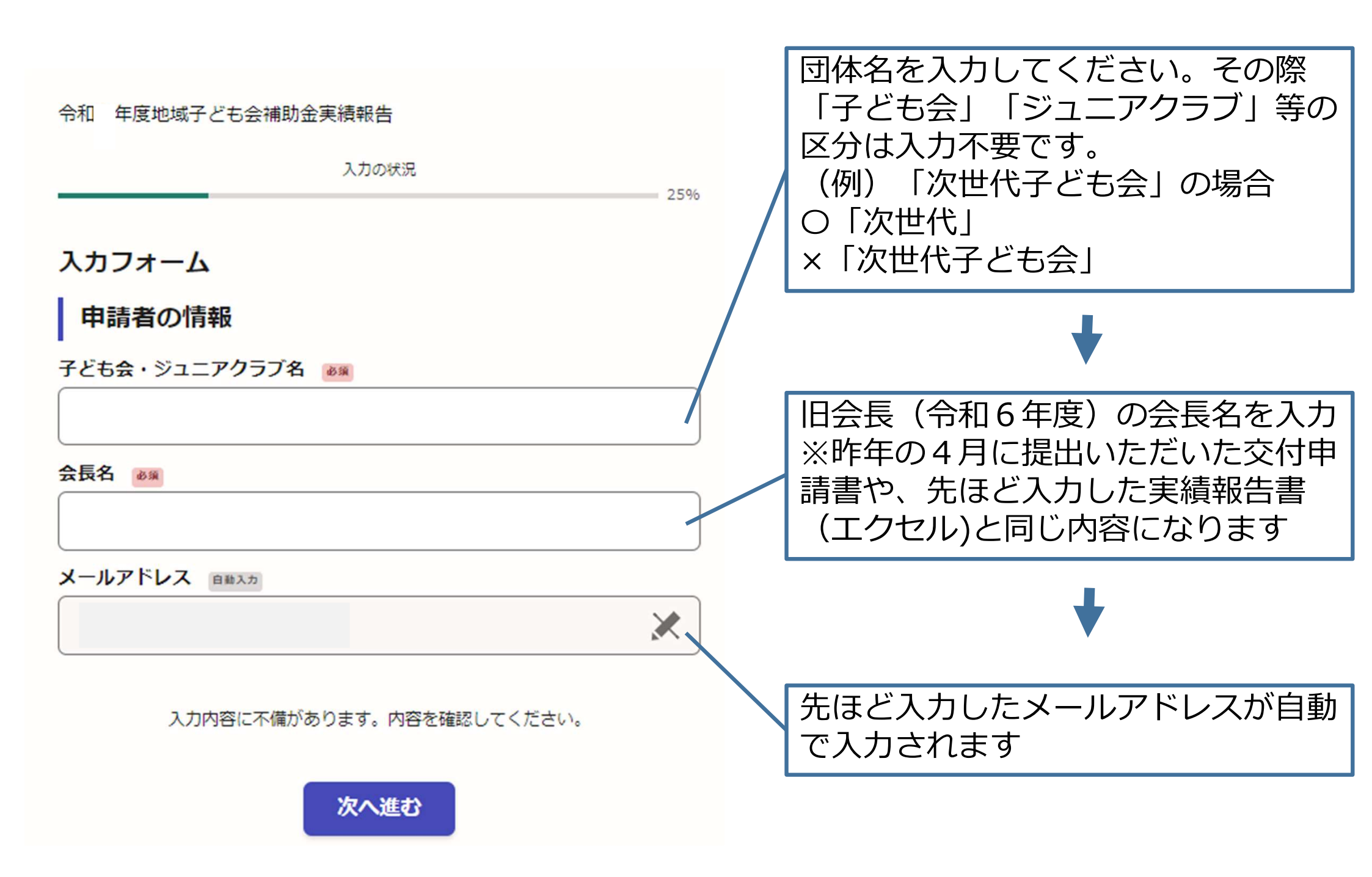

![](_page_33_Figure_0.jpeg)

![](_page_34_Figure_0.jpeg)

![](_page_35_Figure_0.jpeg)

![](_page_36_Figure_0.jpeg)

#### 令和 年度地域子ども会補助金実績報告

入力の状況

100%

![](_page_37_Figure_2.jpeg)

この内容で申請する